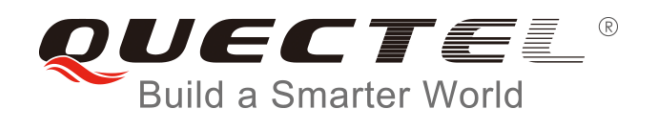

# Smart EVB G2 User Guide

**Smart LTE Module Series** 

Rev. Smart\_EVB\_G2\_User\_Guide\_V1.1

Date: 2018-06-05

Status: Released

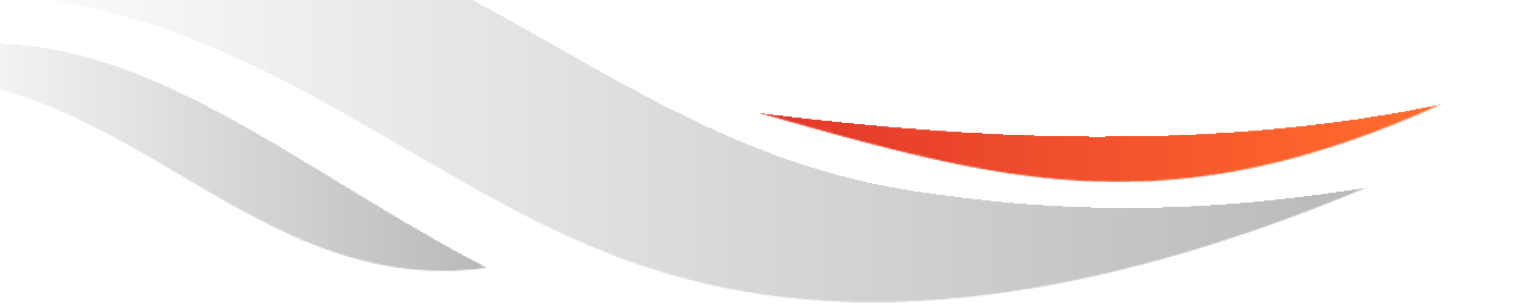

www.quectel.com

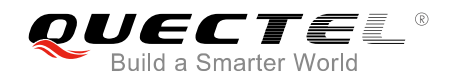

## Our aim is to provide customers with timely and comprehensive service. For any assistance, please contact our company headquarters:

### **Quectel Wireless Solutions Co., Ltd.**

7<sup>th</sup> Floor, Hongye Building, No.1801 Hongmei Road, Xuhui District, Shanghai 200233, China Tel: +86 21 5108 6236 Email: info@guectel.com

#### Or our local office. For more information, please visit:

http://quectel.com/support/sales.htm

For technical support, or to report documentation errors, please visit: http://quectel.com/support/technical.htm

Or email to: <a href="mailto:support@quectel.com">support@quectel.com</a>

#### **GENERAL NOTES**

QUECTEL OFFERS THE INFORMATION AS A SERVICE TO ITS CUSTOMERS. THE INFORMATION PROVIDED IS BASED UPON CUSTOMERS' REQUIREMENTS. QUECTEL MAKES EVERY EFFORT TO ENSURE THE QUALITY OF THE INFORMATION IT MAKES AVAILABLE. QUECTEL DOES NOT MAKE ANY WARRANTY AS TO THE INFORMATION CONTAINED HEREIN, AND DOES NOT ACCEPT ANY LIABILITY FOR ANY INJURY, LOSS OR DAMAGE OF ANY KIND INCURRED BY USE OF OR RELIANCE UPON THE INFORMATION. ALL INFORMATION SUPPLIED HEREIN IS SUBJECT TO CHANGE WITHOUT PRIOR NOTICE.

### COPYRIGHT

THE INFORMATION CONTAINED HERE IS PROPRIETARY TECHNICAL INFORMATION OF QUECTEL WIRELESS SOLUTIONS CO., LTD. TRANSMITTING, REPRODUCTION, DISSEMINATION AND EDITING OF THIS DOCUMENT AS WELL AS UTILIZATION OF THE CONTENT ARE FORBIDDEN WITHOUT PERMISSION. OFFENDERS WILL BE HELD LIABLE FOR PAYMENT OF DAMAGES. ALL RIGHTS ARE RESERVED IN THE EVENT OF A PATENT GRANT OR REGISTRATION OF A UTILITY MODEL OR DESIGN.

Copyright © Quectel Wireless Solutions Co., Ltd. 2018. All rights reserved.

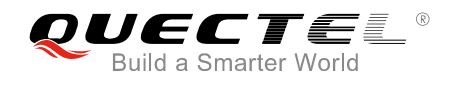

## **About the Document**

## History

| Revision | Date       | Author   | Description                                                                                                    |  |
|----------|------------|----------|----------------------------------------------------------------------------------------------------|--|
| 1.0      | 2017-09-19 | Vae LIU  | Initial                                                                                                    |  |
| 1.1      | 2018-06-05 | Glenn GE | <ol> <li>Updated the description of (U)SIM Interfaces in Table 1.</li> <li>Updated the description of camera interface.</li> <li>Added the reserved MIPI+SPI/I2S Interface.</li> <li>Updated the size of the EVB into 26.5cm × 19.0cm.</li> <li>Updated the description of USB interface (added a Micro USB interface and USB switch S0601).</li> <li>Updated power supply design and the description of</li> </ol> |  |
|          |            |          | <ul><li>battery interface in Chapter 4.1.</li><li>7. Updated screen prints for some components.</li></ul>                                                                                                    |  |

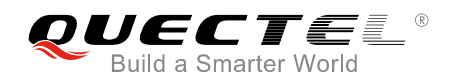

## Contents

| Abo | out the        | Docur   | ment                                         | 2    |  |
|-----|----------------|---------|----------------------------------------------|------|--|
| Cor | ntents         |         |                                              | 3    |  |
| Tab | le Inde        | x       |                                              | 5    |  |
| Fig | ure Inde       | ех      |                                              | 6    |  |
| 1   | Introdu        | uction  | ۱                                            | 8    |  |
|     | 1.1.           | Safety  | / Information                                | 9    |  |
| 2   | Genera         | al Ove  | erview                                       | .10  |  |
|     | 2.1.           | Key F   | eatures                                      | .10  |  |
|     | 2.2.           | Interfa | ace Overviews                                | .12  |  |
|     | 2.3.           | Top ar  | nd Bottom Views of Smart EVB G2              | .15  |  |
|     | 2.4.           | Smart   | EVB G2 Kit Accessories                       | .16  |  |
| 3   | Smart          | EVB (   | G2 Kit Accessories Assembly                  | .19  |  |
| 4   | Interfa        | ce Ap   | plications                                   | .20  |  |
|     | 4.1.           | Power   | r Supply Interfaces (J0201/J0202)            | .20  |  |
|     | 4.1            | 1.1.    | Adapter Interface                            | .21  |  |
|     | 4.1            | 1.2.    | Battery Interface                            | .22  |  |
|     | 4.1            | 1.3.    | Switches for Power Supply                    | .23  |  |
|     | 4.2.           | Smart   | TE-A Interface                               | .24  |  |
|     | 4.3.           | LCM I   | nterfaces                                    | . 30 |  |
|     | 4.3            | 3.1.    | Main LCM Interface                           | . 30 |  |
|     | 4.3            | 3.2.    | Secondary LCM Interface                      | .31  |  |
|     | 4.3            | 3.3.    | Backlight Driver for Secondary LCM Interface | . 32 |  |
|     | 4.4.           | Touch   | Panel Interfaces                             | . 33 |  |
|     | 4.5.           | Came    | ra Interfaces                                | . 34 |  |
|     | 4.6.           | USB I   | nterfaces                                    | .36  |  |
|     | 4.7.           | Audio   | Interfaces                                   | . 38 |  |
|     | 4.7            | 7.1.    | Loudspeaker Interface                        | . 38 |  |
|     | 4.7            | 7.2.    | Headset Interface                            | . 38 |  |
|     | 4.7            | 7.3.    | Earphone Interface                           | .40  |  |
|     | 4.7            | 7.4.    | Microphone Interfaces                        | .41  |  |
|     | 4.8.           | (U)SIN  | VI Interfaces                                | .42  |  |
|     | 4.9.           | UART    | Interfaces                                   | .43  |  |
|     | 4.10.          | SD Ca   | ard Interface                                | .45  |  |
|     | 4.11.          | Flashl  | lights                                       | .46  |  |
|     | 4.12. Sensors  |         |                                              |      |  |
|     | 4.13.          | Emerg   | gency Download Interface                     | .48  |  |
|     | 4.14. Vibrator |         |                                              |      |  |
|     | 4.15.          | Buttor  | าร                                           | .49  |  |
|     | 4.16.          | Status  | s Indication LEDs                            | .50  |  |
|     |                |         |                                              |      |  |

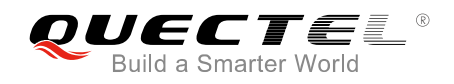

| 5 | Opera | ation P | Procedures Illustration              | 52 |
|---|-------|---------|--------------------------------------|----|
|   | 5.1.  | Powe    | r ON Smart Modules                   | 52 |
|   | 5.2.  | Comn    | nunication Via USB or UART Interface | 53 |
|   | 5     | .2.1.   | Communication via USB Interface      | 53 |
|   | 5     | .2.2.   | Communication via UART Interface     | 54 |
|   | 5.3.  | Firmw   | /are Upgrade                         | 55 |
|   | 5.4.  | Powe    | r OFF Smart Modules                  | 56 |
| 6 | Арре  | ndix A  | References                           | 58 |

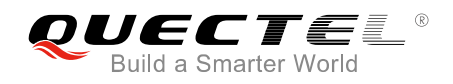

## **Table Index**

| TABLE 1: KEY FEATURES                             | 10 |
|---------------------------------------------------|----|
| TABLE 2: INTERFACES OF SMART EVB G2               | 13 |
| TABLE 3: ACCESSORIES LIST                         | 17 |
| TABLE 4: PIN DEFINITION OF BATTERY INTERFACE      | 22 |
| TABLE 5: DESCRIPTION OF POWER SUPPLY SWITCHES     | 24 |
| TABLE 6: PIN DEFINITION OF B2B CONNECTORS         | 25 |
| TABLE 7: PIN DEFINITION OF TOUCH PANEL INTERFACES | 34 |
| TABLE 8: PIN DEFINITION OF HEADSET INTERFACE      | 40 |
| TABLE 9: PIN DEFINITION OF (U)SIM1 CARD CONNECTOR | 43 |
| TABLE 10: PIN DEFINITION OF MAIN UART PORT        | 44 |
| TABLE 11: DESCRIPTION OF BUTTONS                  | 50 |
| TABLE 12: DESCRIPTION OF STATUS INDICATION LEDS   | 51 |
| TABLE 13: RELATED DOCUMENTS                       | 58 |
| TABLE 14: TERMS AND ABBREVIATIONS                 | 58 |

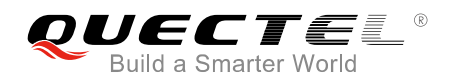

## **Figure Index**

| FIGURE 1: SMART EVB G2 INTERFACE OVERVIEW (TOP)                           | . 12 |
|---------------------------------------------------------------------------|------|
| FIGURE 2: SMART EVB G2 INTERFACE OVERVIEW (BOTTOM)                        | . 13 |
| FIGURE 3: SMART EVB G2 TOP VIEW                                           | . 15 |
| FIGURE 4: SMART EVB G2 BOTTOM VIEW                                        | . 16 |
| FIGURE 5: SMART EVB G2 KIT ACCESSORIES                                    | . 17 |
| FIGURE 6: SMART EVB G2 KIT ACCESSORIES ASSEMBLY                           | . 19 |
| FIGURE 7: SIMPLIFIED POWER SUPPLY BLOCK DIAGRAM OF SMART EVB G2           | . 21 |
| FIGURE 8: 5V DC POWER JACK                                                | . 21 |
| FIGURE 9: POWER PLUG DESIGN                                               | . 21 |
| FIGURE 10: REFERENCE DESIGN FOR BATTERY INTERFACE                         | . 22 |
| FIGURE 11: PIN ASSIGNMENT OF BATTERY INTERFACE                            | . 22 |
| FIGURE 12: BATTERY ASSEMBLY                                               | . 23 |
| FIGURE 13: POWER SUPPLY SWITCHES                                          | . 23 |
| FIGURE 14: B2B CONNECTORS                                                 | . 24 |
| FIGURE 15: SKETCH MAP OF SMART TE-A (TOP VIEW)                            | . 25 |
| FIGURE 16: REFERENCE DESIGN FOR MAIN LCM INTERFACE                        | . 30 |
| FIGURE 17: REFERENCE DESIGN FOR SECONDARY LCM INTERFACE                   | . 31 |
| FIGURE 18: PIN ASSIGNMENTS OF LCM INTERFACES                              | . 32 |
| FIGURE 19: REFERENCE DESIGN FOR BACKLIGHT DRIVER                          | . 32 |
| FIGURE 20: REFERENCE DESIGN FOR TOUCH PANEL INTERFACES                    | . 33 |
| FIGURE 21: PIN ASSIGNMENTS OF TOUCH PANEL INTERFACES                      | . 33 |
| FIGURE 22: REFERENCE DESIGN FOR CAMERA INTERFACES                         | . 35 |
| FIGURE 23: CAMERA INTERFACES WITH CAMERAS ASSEMBLED                       | . 36 |
| FIGURE 24: REFERENCE DESIGN FOR USB INTERFACES                            | . 37 |
| FIGURE 25: USB INTERFACES AND S0601 SWITCH                                | . 37 |
| FIGURE 26: REFERENCE DESIGN FOR LOUDSPEAKER INTERFACE                     | . 38 |
| FIGURE 27: REFERENCE DESIGN FOR HEADSET INTERFACE                         | . 39 |
| FIGURE 28: PIN ASSIGNMENT OF HEADSET INTERFACE                            | . 39 |
| FIGURE 29: SKETCH OF AUDIO PLUG                                           | . 40 |
| FIGURE 30: REFERENCE DESIGN FOR EARPHONE INTERFACE                        | . 40 |
| FIGURE 31: REFERENCE DESIGN FOR MICROPHONE INTERFACES                     | . 41 |
| FIGURE 32: MEMS-TYPE AND ECM-TYPE MICROPHONES                             | . 41 |
| FIGURE 33: SIMPLIFIED INTERFACE SCHEMATIC FOR (U)SIM CARD CONNECTOR J1001 | . 42 |
| FIGURE 34: PIN ASSIGNMENT OF (U)SIM1 CARD CONNECTOR                       | . 42 |
| FIGURE 35: RS232 LEVEL MATCH CIRCUIT                                      | . 44 |
| FIGURE 36: PIN ASSIGNMENT OF MAIN UART PORT                               | . 44 |
| FIGURE 37: SIMPLIFIED INTERFACE SCHEMATIC FOR SD CARD INTERFACE           | . 45 |
| FIGURE 38: PIN ASSIGNMENT OF SD CARD INTERFACE                            | . 46 |
| FIGURE 39: REFERENCE CIRCUIT DESIGN FOR FLASHLIGHT INTERFACES             | . 46 |
| FIGURE 40: FLASHLIGHTS                                                    | . 47 |
| FIGURE 41: SENSORS                                                        | . 47 |

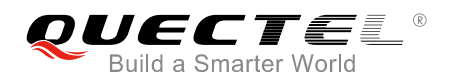

| FIGURE 42: REFERENCE DESIGN FOR EMERGENCY DOWNLOAD INTERFACE  | . 48 |
|---------------------------------------------------------------|------|
| FIGURE 43: EMERGENCY DOWNLOAD SWITCH                          | . 48 |
| FIGURE 44: REFERENCE DESIGN FOR VIBRATOR                      | . 49 |
| FIGURE 45: ERM-TYPE VIBRATOR                                  | . 49 |
| FIGURE 46: BUTTONS                                            | . 50 |
| FIGURE 47: STATUS INDICATION LEDS                             | . 51 |
| FIGURE 48: LCD DISPLAY INDICATING MODULE'S POWER-ON           | . 52 |
| FIGURE 49: USB COM PORTS                                      | . 53 |
| FIGURE 50: "ADB SHELL" COMMAND                                | . 54 |
| FIGURE 51: USB SERIAL PORT                                    | . 54 |
| FIGURE 52: QCOM CONFIGURATION WHEN CONNECTING USB SERIAL PORT | . 55 |
| FIGURE 53: FIRMWARE UPGRADE STEPS                             | . 56 |

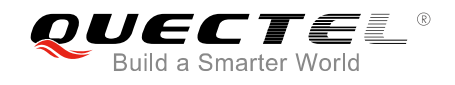

## **1** Introduction

This document describes the evaluation board (Smart EVB G2) for Quectel Smart module SC60. The smart evaluation board is an assistant tool to develop and test Quectel SC60 modules.

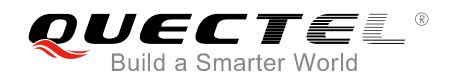

## 1.1. Safety Information

The following safety precautions must be observed during all phases of operation, such as usage, service or repair of any cellular terminal or mobile incorporating SC60 module. Manufacturers of the cellular terminal should send the following safety information to users and operating personnel, and incorporate these guidelines into all manuals supplied with the product. If not so, Quectel assumes no liability for customers' failure to comply with these precautions.

|       | Full attention must be given to driving at all times in order to reduce the risk of an accident. Using a mobile while driving (even with a handsfree kit) causes distraction and can lead to an accident. You must comply with laws and regulations restricting the use of wireless devices while driving.                                                                                                    |
|-------|----------------------------------------------------------------------------------------------------|
|       | Switch off the cellular terminal or mobile before boarding an aircraft. Make sure it is switched off. The operation of wireless appliances in an aircraft is forbidden, so as to prevent interference with communication systems. Consult the airline staff about the use of wireless devices on boarding the aircraft, if your device offers an Airplane Mode which must be enabled prior to boarding an aircraft.                                                      |
| •     | Switch off your wireless device when in hospitals, clinics or other health care facilities. These requests are designed to prevent possible interference with sensitive medical equipment.                                                                                                    |
| SOS   | Cellular terminals or mobiles operating over radio frequency signal and cellular<br>network cannot be guaranteed to connect in all conditions, for example no mobile<br>fee or with an invalid (U)SIM card. While you are in this condition and need<br>emergent help, please remember using emergency call. In order to make or<br>receive a call, the cellular terminal or mobile must be switched on and in a service<br>area with adequate cellular signal strength. |
| Www   | Your cellular terminal or mobile contains a transmitter and receiver. When it is ON, it receives and transmits radio frequency energy. RF interference can occur if it is used close to TV set, radio, computer or other electric equipment.                                                                                                    |
| Sille | In locations with potentially explosive atmospheres, obey all posted signs to turn<br>off wireless devices such as your phone or other cellular terminals. Areas with<br>potentially explosive atmospheres include fuelling areas, below decks on boats,                                                                                                    |

fuel or chemical transfer or storage facilities, areas where the air contains

chemicals or particles such as grain, dust or metal powders, etc.

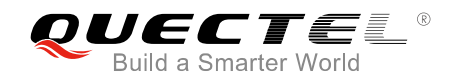

# **2** General Overview

Quectel supplies Smart EVB G2 for designers to develop applications based on Quectel SC60 module. This EVB can test basic functionalities of the module.

## 2.1. Key Features

The following table describes the detailed features of Smart EVB G2.

#### Table 1: Key Features

| Features               | Implementation                                                                |  |  |
|------------------------|-------------------------------------------------------------------------------|--|--|
| Power Supply           | DC power supply: 4.75V~6.0V (typical: 5.0V)                                   |  |  |
|                        | VBAT: 3.55V~4.4V (typical: 3.8V)                                              |  |  |
| I CM Interfaces        | Two 5-inch 1280 × 720 HD resolution LCDs                                      |  |  |
| Low menaces            | 4-lane MIPI DSI interface for each LCD                                        |  |  |
| Touch Panel Interfaces | Two capacitive touch panels                                                   |  |  |
|                        | Support two cameras:                                                          |  |  |
| Camera Interfaces      | <ul> <li>Rear camera supports 16M pixels with 4-lane CSI interface</li> </ul> |  |  |
|                        | <ul> <li>Front camera supports 8M pixels with 2-lane CSI interface</li> </ul> |  |  |
|                        | USB type-C interface                                                          |  |  |
|                        | Compliant with USB 3.0 and 2.0 specifications, with transmission rates up     |  |  |
| LISP Interface         | to 5Gbps on USB 3.0 and 480Mbps on USB 2.0.                                   |  |  |
|                        | Support USB OTG                                                               |  |  |
|                        | Used for AT command communication, data transmission, software                |  |  |
|                        | debugging and firmware upgrade                                                |  |  |
|                        | Analog Input:                                                                 |  |  |
|                        | 3 groups of analog microphone inputs, integrating internal bias voltage.      |  |  |
|                        | One headset input                                                             |  |  |
|                        | One ECM-type microphone input                                                 |  |  |
| Audio Interfaces       | One MEMS-type microphone input                                                |  |  |
|                        | Analog Output:                                                                |  |  |
|                        | 3 groups of analog audio outputs, including:                                  |  |  |
|                        | One stereo headset output                                                     |  |  |
|                        | <ul> <li>One mono earphone differential output</li> </ul>                     |  |  |

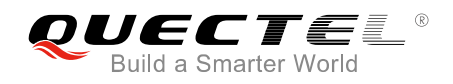

|                          | One mono loudspeaker differential amplifier output                                                                                                    |
|--------------------------|----------------------------------------------------------------------------------------------------|
| (LI)SIM Interfaces       | Support USIM/SIM cards: 1.8V and 2.95V                                                                                                    |
|                          | Support dual SIM dual standby                                                                                                    |
|                          | Two UART interfaces:                                                                                                    |
| UART Interfaces          | <ul> <li>Main UART for data transmission and AT command communication</li> </ul>                                                                                                    |
|                          | Debug UART for debugging                                                                                                    |
| SD Card Interface        | Support 4-bit SD card with hot-plug detection                                                                                                    |
| MIPI+SPI/I2S Interface   | Reserved                                                                                                    |
| Flashlights              | Support 2 flashlight LEDs for testing the module's flashlight interfaces                                                                                                    |
| Sensors                  | Support three sensors including ALS/PS, accelerometer/gyroscope and compass                                                                                                    |
| Vibrator                 | A vibrator for testing the motor drive interface of the module                                                                                                    |
| Switches and Buttons     | <ul> <li>4 switches including two power supply switches ,one emergency download switch and one USB switch;</li> <li>4 buttons including RESET (reserved), PWRKEY, VOL_UP and VOL_DOWN;</li> </ul> |
| Status Indication LEDs   | 3 LEDs are available for signal indication                                                                                                    |
| Physical Characteristics | Size: 26.5cm × 19.0cm                                                                                                    |

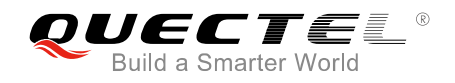

## 2.2. Interface Overviews

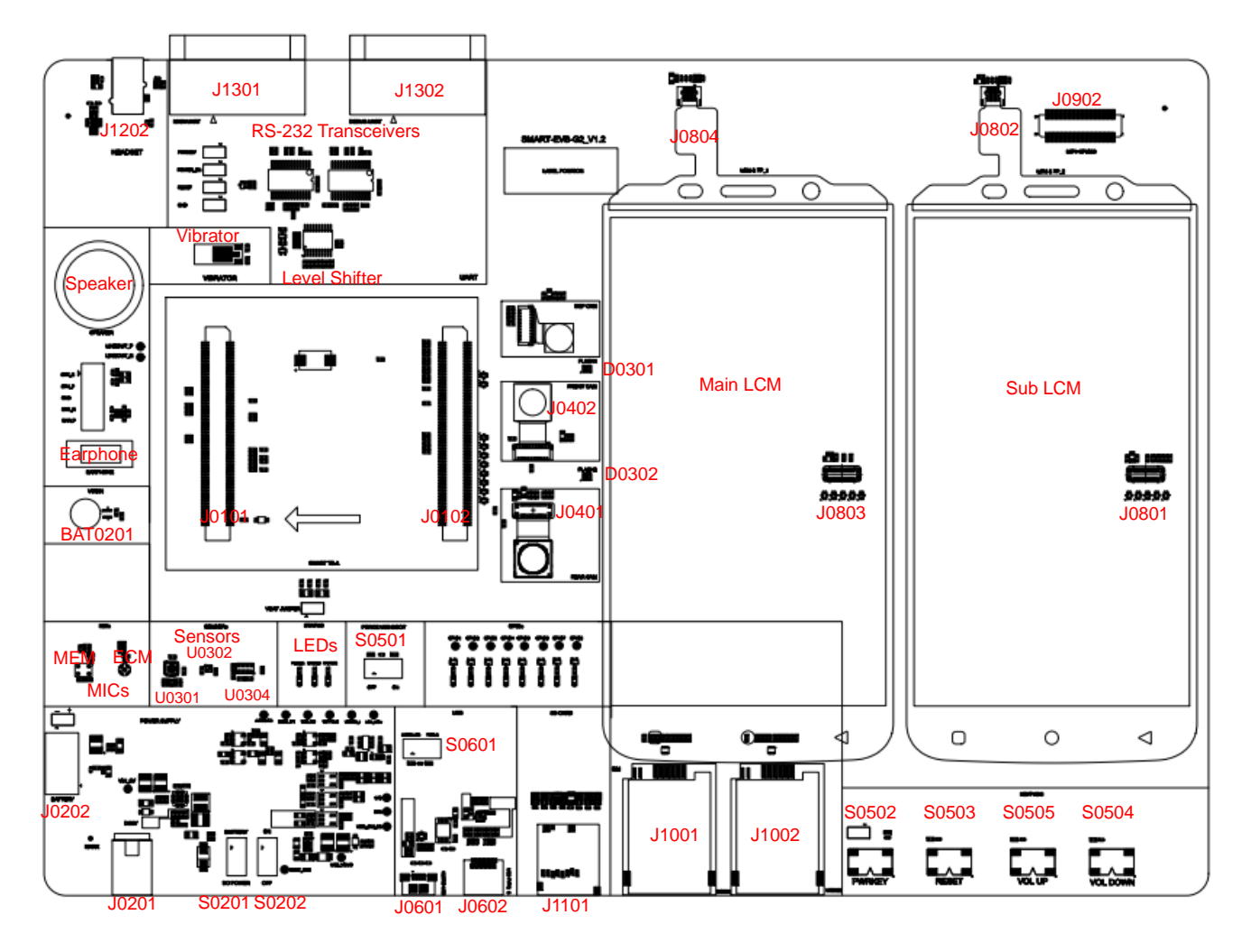

Figure 1: Smart EVB G2 Interface Overview (Top)

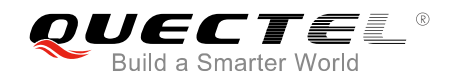

| · ·          |   |  |  |
|--------------|---|--|--|
|              |   |  |  |
| SPEAKER      |   |  |  |
|              | I |  |  |
| EARPHONE     |   |  |  |
|              |   |  |  |
| xxerograa    |   |  |  |
| BATTERY PACK |   |  |  |
| •            |   |  |  |

#### Figure 2: Smart EVB G2 Interface Overview (Bottom)

#### Table 2: Interfaces of Smart EVB G2

| Interface    | Reference Number | Description                                               |
|--------------|------------------|-----------------------------------------------------------|
|              | J0201            | The power jack on the EVB. Typical power supply: +5.0V    |
| VDAT         | J0202            | Li-polymer battery connector                              |
| Power Supply | S0201            | Used to select DC power supply or battery power supply    |
| Switches     | S0202            | Used to power on/off the module                           |
| PWRKEY       | S0502            | Power key (push button)<br>Used to turn on/off the module |
| RESET        | S0503            | Reserved                                                  |
| USB_BOOT     | S0501            | Emergency download switch                                 |

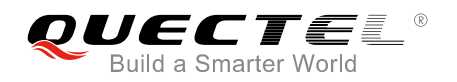

| VOL_UP     | S0505                    | Used to turn the volume up                                                                                                    |
|------------|--------------------------|----------------------------------------------------------------------------------------------------|
| VOL_DOWN   | S0504                    | Used to turn the volume down                                                                                                    |
|            | J0601                    | Micro USB connector                                                                                                    |
| 05B        | J0602                    | USB type-C connector                                                                                                    |
|            | Speaker                  | Used for loudspeaker<br>Rated resistance: 8Ω<br>Rated power: 1.5W                                                                                        |
| Audio      | Earphone                 | Used for earphone<br>Rated resistance: 32Ω<br>Rated power: 30mW                                                                                          |
|            | MIC (MEMS)               | Used for MEMS-type microphone                                                                                                    |
|            | MIC (ECM)                | Used for ECM-type microphone                                                                                                    |
|            | J1202                    | Audio Jack for headset                                                                                                    |
|            | J1001                    | (U)SIM1 card connector                                                                                                    |
| (0)51101   | J1002                    | (U)SIM2 card connector                                                                                                    |
|            | J1301                    | Main UART port                                                                                                    |
| UART       | J1302                    | Debug UART port                                                                                                    |
| SD         | J1101                    | SD card connector                                                                                                    |
| LEDs       | D0501<br>D0502<br>D0503* | D0501 indicates the power supply of the module<br>D0502 indicates the charge status of the module<br>D0503* indicates the operation status of the module |
| TE-A       | J0101, J0102             | Connectors for connecting Smart TE-A and Smart EVB G2                                                                                                    |
| Comoros    | J0401                    | Rear camera connector, support 16M CMOS sensor                                                                                                    |
| Cameras    | J0402                    | Front camera connector, support 8M CMOS sensor                                                                                                    |
|            | D0301                    | Flashlight LED1 for testing module's flashlight interfaces                                                                                               |
| Flashights | D0302                    | Flashlight LED2 for testing module's flashlight interfaces                                                                                               |
|            | J0803                    | Connector for main LCM                                                                                                    |
| LCM and TP | J0804                    | ZIF connector for main touch panel                                                                                                    |
|            | J0801                    | Connector for secondary LCM                                                                                                    |

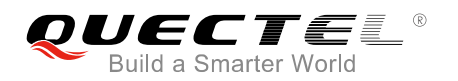

|              | J0802   | ZIF connector for secondary touch panel   |
|--------------|---------|-------------------------------------------|
| Sensors      | U0301   | Accelerometer and gyroscope sensor        |
|              | U0302   | Compass sensor                            |
|              | U0304   | Ambient light sensor and proximity sensor |
| Coin Cell    | BAT0201 | Coin cell battery for RTC power supply    |
| MIPI+SPI/I2S | J0902   | Reserved                                  |
|              |         |                                           |

NOTE

"\*" means under development.

## 2.3. Top and Bottom Views of Smart EVB G2

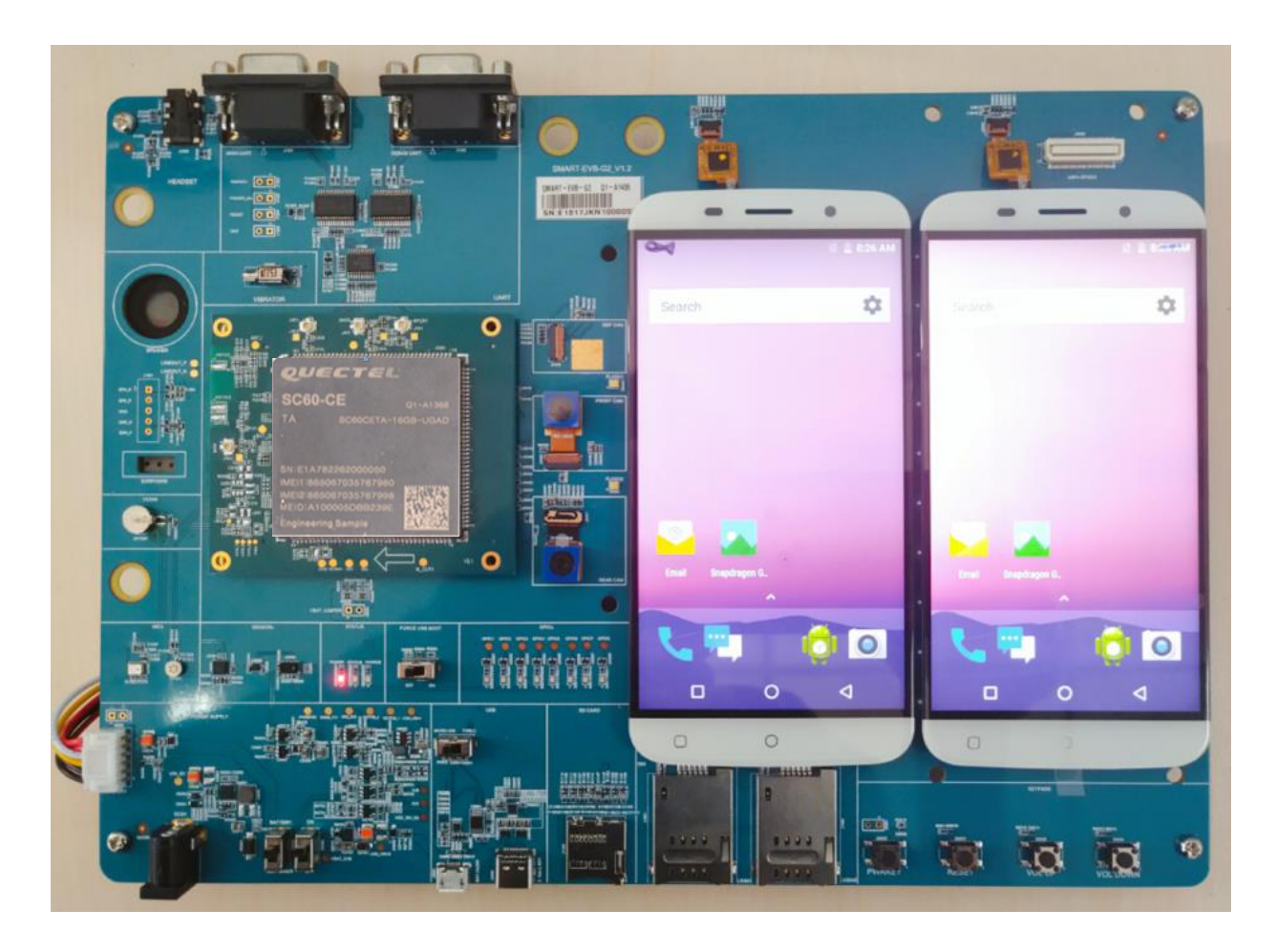

Figure 3: Smart EVB G2 Top View

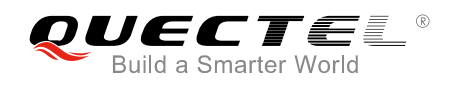

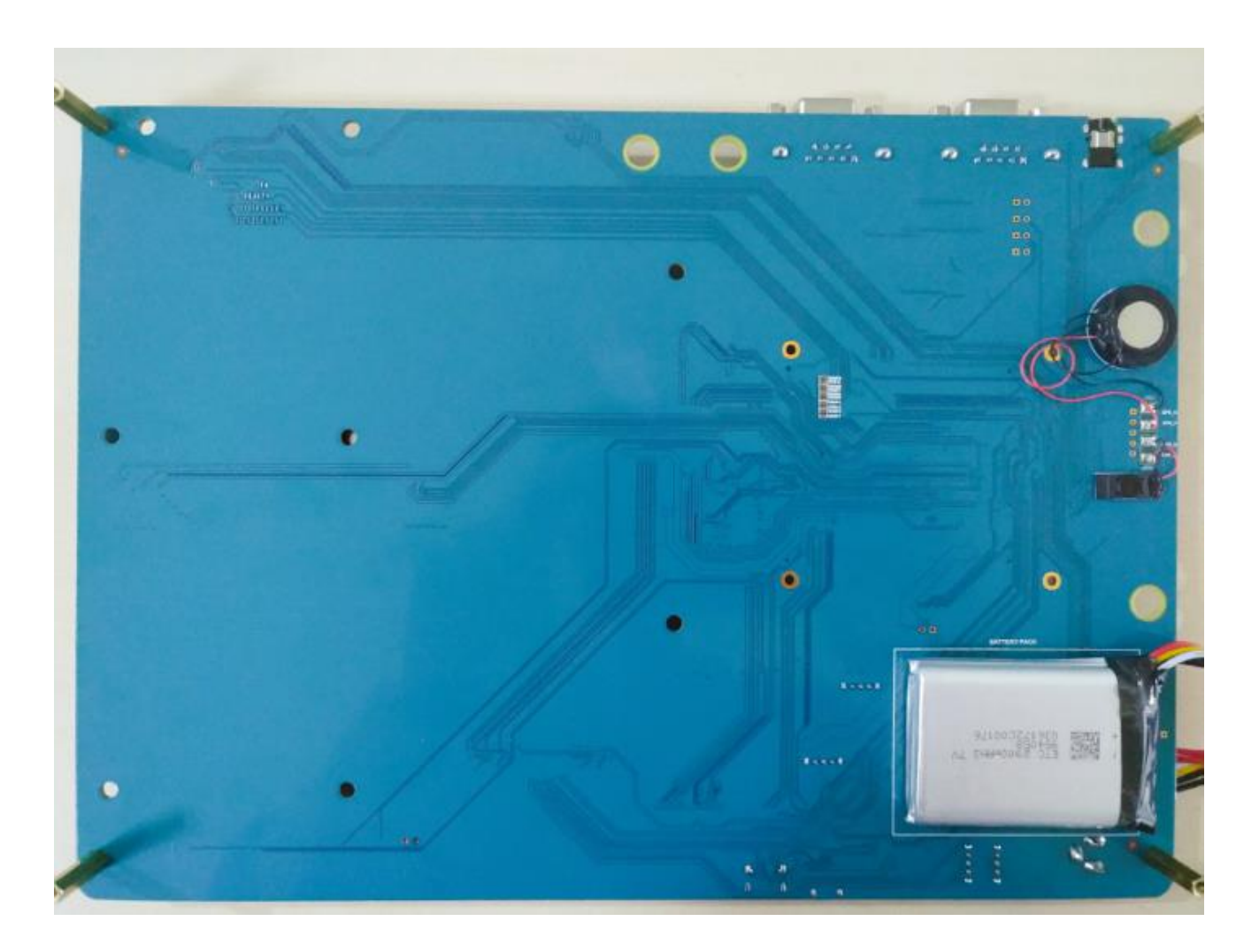

Figure 4: Smart EVB G2 Bottom View

## 2.4. Smart EVB G2 Kit Accessories

All accessories of the Smart EVB G2 kit are listed as below. Please contact the supplier if there is something missing.

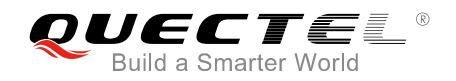

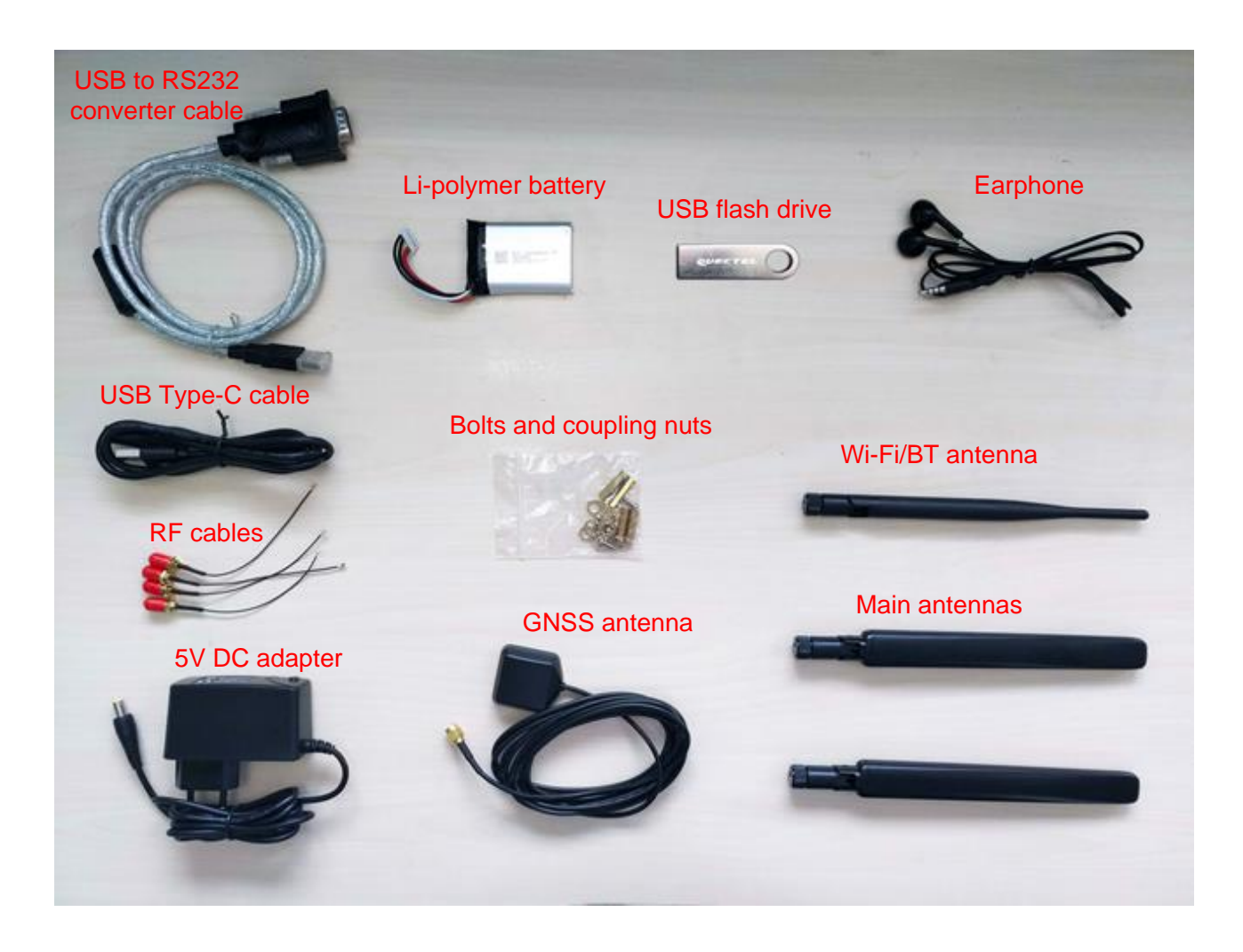

Figure 5: Smart EVB G2 Kit Accessories

### Table 3: Accessories List

| Items    | Description                  | Quantity |
|----------|------------------------------|----------|
|          | USB to RS232 converter cable | 1        |
| Cables   | USB Type-C cable             | 1        |
|          | RF cables                    | 4        |
|          | Main antennas                | 2        |
| Antennas | Wi-Fi/BT antenna             | 1        |
|          | GNSS antenna (passive)       | 1        |
| Audio    | Earphone                     | 1        |

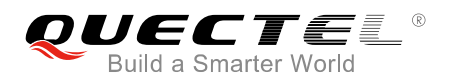

| USB Flash Drive | Including USB 2.0 to RS232 driver, USB driver, etc. | 1          |
|-----------------|-----------------------------------------------------|------------|
| Battery         | Li-polymer battery                                  | 1          |
| Adapter         | 5.0V DC power supply                                | 1          |
| Others          | Bolts and coupling nuts for fixing Smart EVB G2     | 4 for each |
|                 |                                                     |            |

NOTE

The main antenna can also be used for diversity reception.

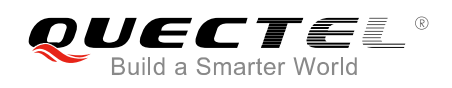

## **3** Smart EVB G2 Kit Accessories Assembly

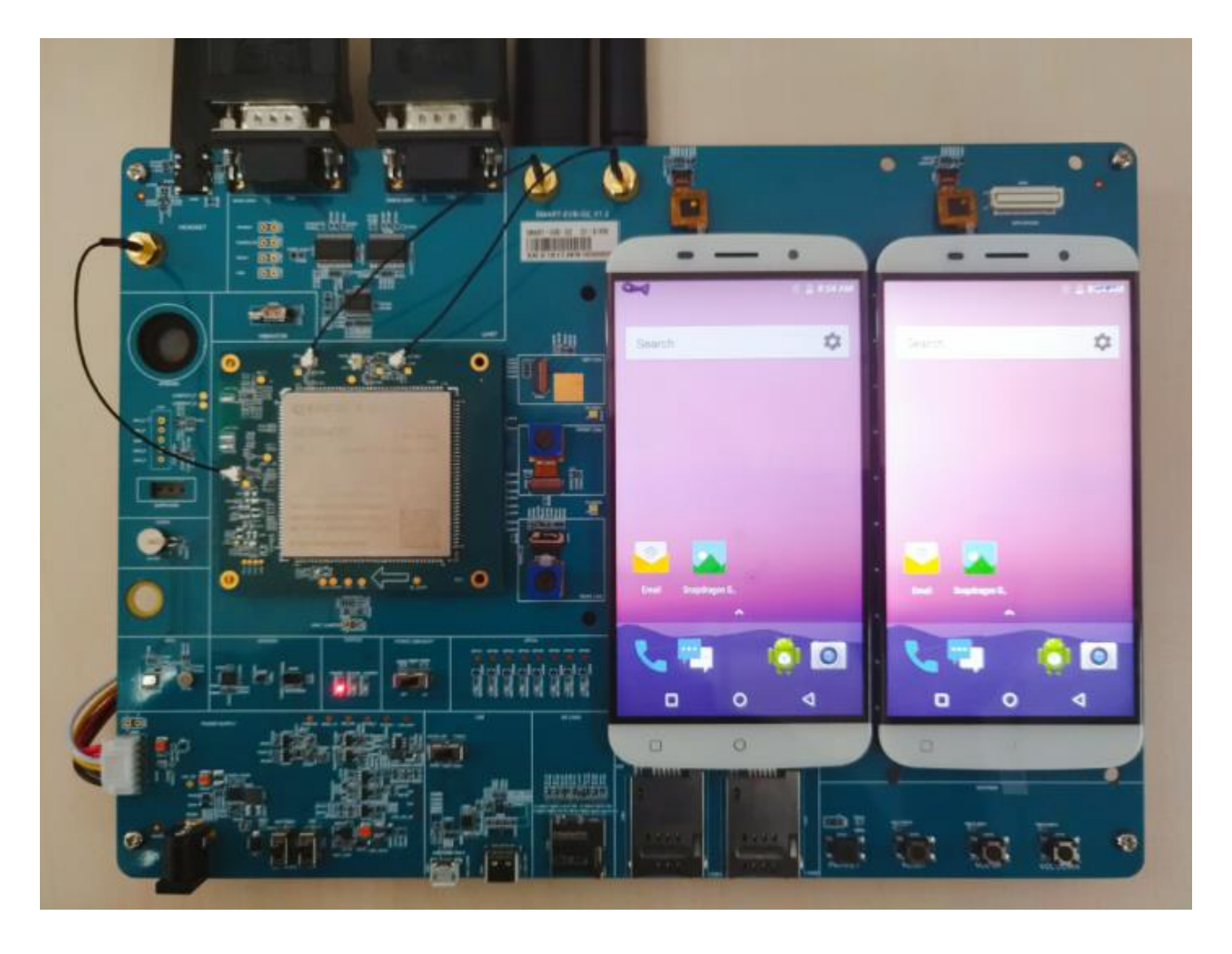

Figure 6: Smart EVB G2 Kit Accessories Assembly

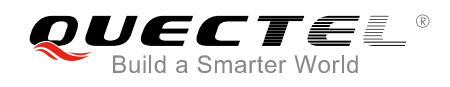

## **4** Interface Applications

This chapter describes the hardware interfaces of Smart EVB G2, shown as follows:

- Power supply interfaces
- Smart TE-A interface
- LCM interfaces
- Touch panel interfaces
- Camera interfaces
- USB interface
- Audio interfaces
- (U)SIM interfaces
- UART interfaces
- SD card interface
- Emergency download interface

It also provides information about flashlights, sensors, vibrator, buttons, status indication LEDs and test points to help customers use the Smart EVB G2.

## 4.1. Power Supply Interfaces (J0201/J0202)

The Smart EVB G2 can be powered by an external 5.0V DC power adapter. Connect the DC power adapter to the power jack (J0201) and then the step-down converter (DC-to-DC converter), which is used to regulate the 5.0V DC power supply voltage to 4.2V for powering up the module.

The Smart EVB G2 can also be powered by a Li-polymer battery through the battery connector J0202 on the board.

The following figure shows the simplified power supply block diagram of Smart EVB G2.

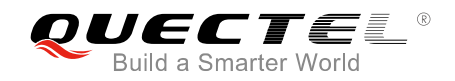

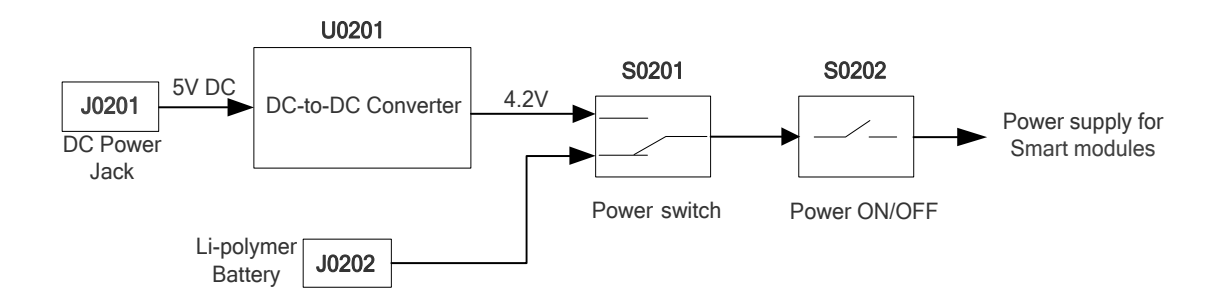

Figure 7: Simplified Power Supply Block Diagram of Smart EVB G2

### 4.1.1. Adapter Interface

The following figure shows the DC power jack of the Smart EVB G2.

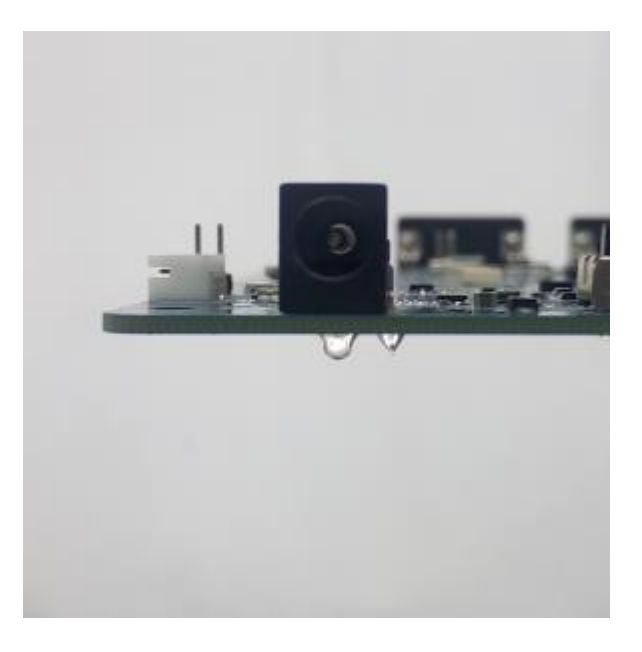

Figure 8: 5V DC Power Jack

Before connecting the power supply, customers have to select a proper +5V DC power adapter to supply power for the Smart EVB G2, and the power plug design of the adapter is shown as below.

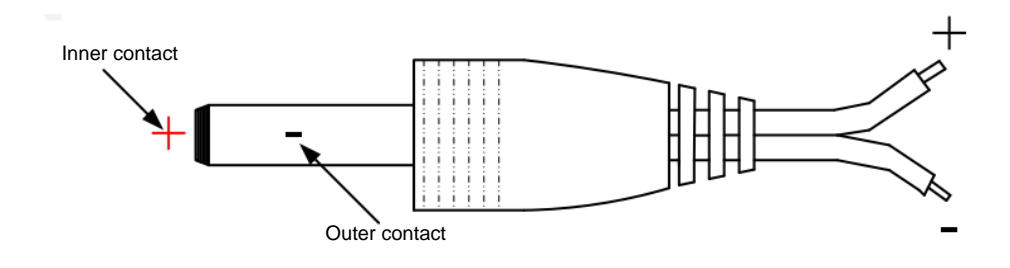

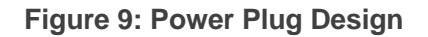

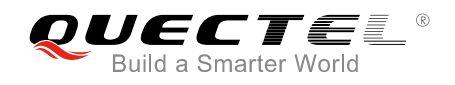

## 4.1.2. Battery Interface

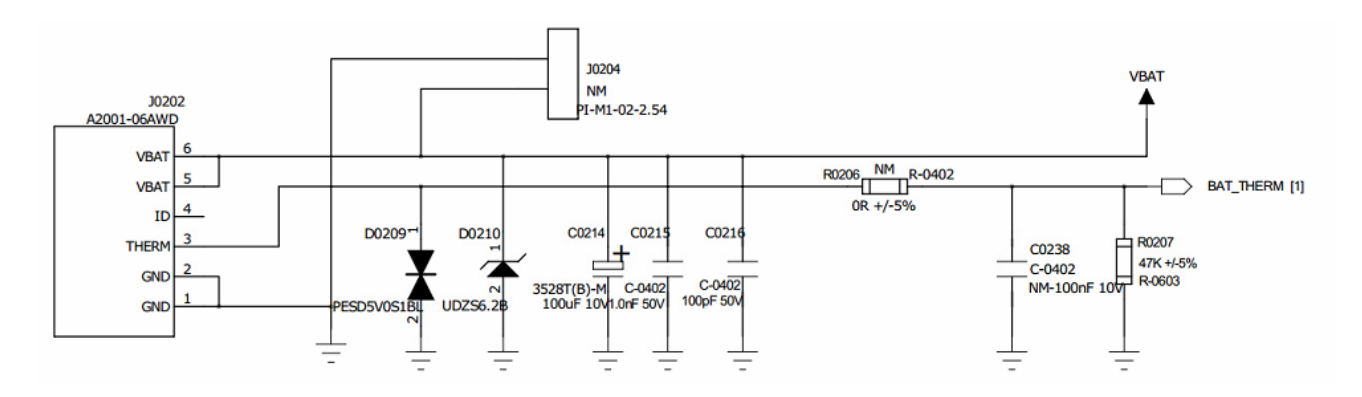

The following figure shows a reference circuit design for battery interface.

Figure 10: Reference Design for Battery Interface

The following figure shows the pin assignment of battery interface, and the following table shows the pin definition of battery connector.

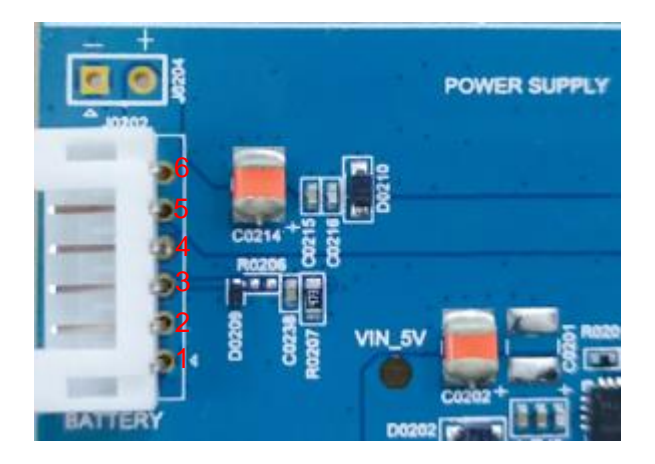

Figure 11: Pin Assignment of Battery Interface

#### Table 4: Pin Definition of Battery Interface

| Pin No. | Pin Name | Description                                                                                             |
|---------|----------|----------------------------------------------------------------------------------------------------|
| 1, 2    | GND      | Ground pins.<br>Connected to the negative pole of the battery.                                          |
| 3       | THERM    | Used for battery temperature detection.<br>A 47K thermistor is used for the battery protection circuit. |
| 4       | ID       | Reserved                                                                                                |

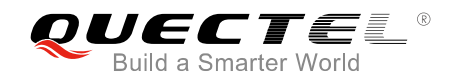

## 5, 6VBATPower input pins.<br/>Connect to the positive pole of the battery.

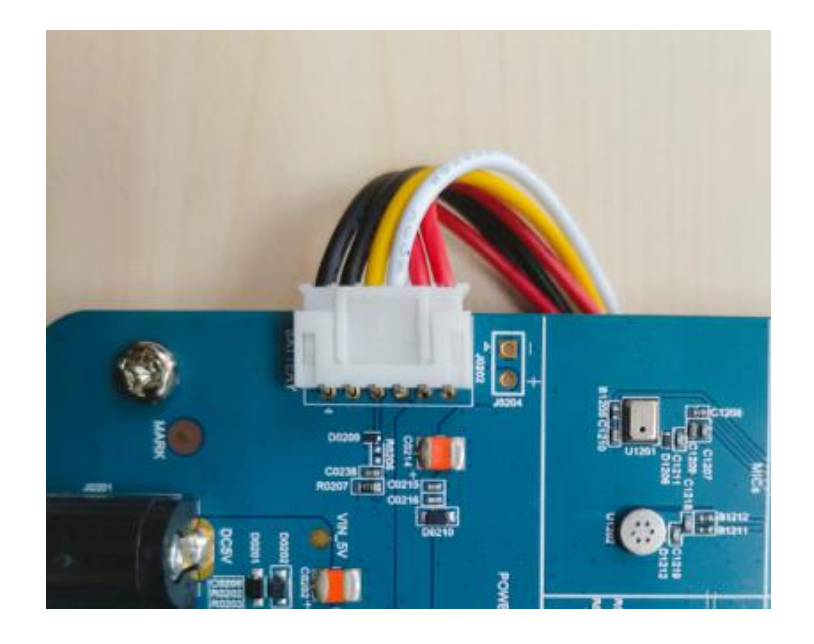

Figure 12: Battery Assembly

### 4.1.3. Switches for Power Supply

The switches for power supply are shown in following figure. S0201 is used to switch between DC power supply and battery power supply. S0202 is used to switch on/off the power supply.

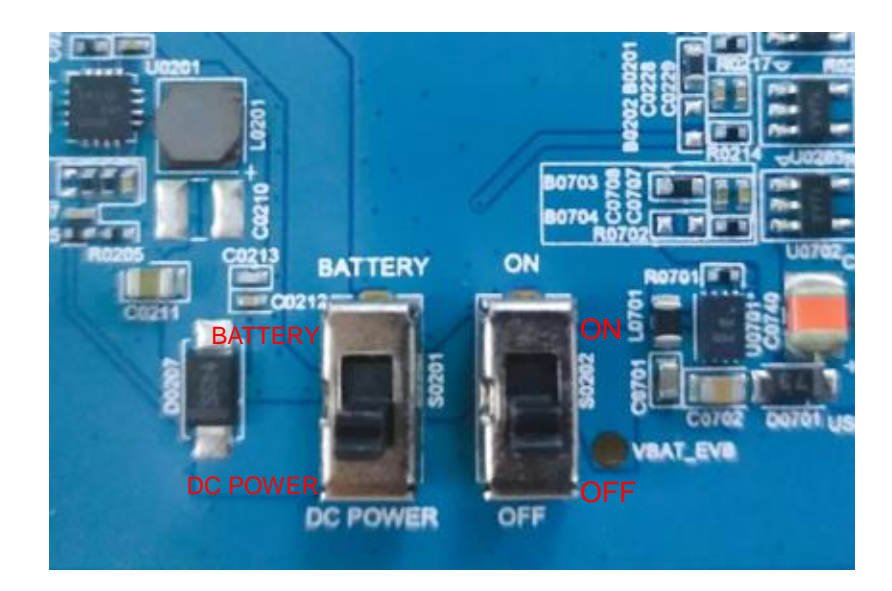

Figure 13: Power Supply Switches

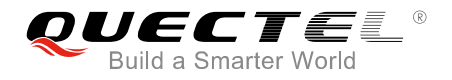

#### Table 5: Description of Power Supply Switches

| Switch No. | Description                                            |
|------------|--------------------------------------------------------|
| S0201      | Used to select DC power supply or battery power supply |
| S0202      | Used to switch on/off the power supply                 |

## 4.2. Smart TE-A Interface

The Smart TE-A interface supports SC60 module, and includes two B2B connectors named J0101 and J0102, respectively. Smart TE-A is connected to the EVB via the two connectors. With Smart modules, customers can easily design wireless communication products.

The following two figures show the two B2B connectors and the sketch map of the Smart TE-A.

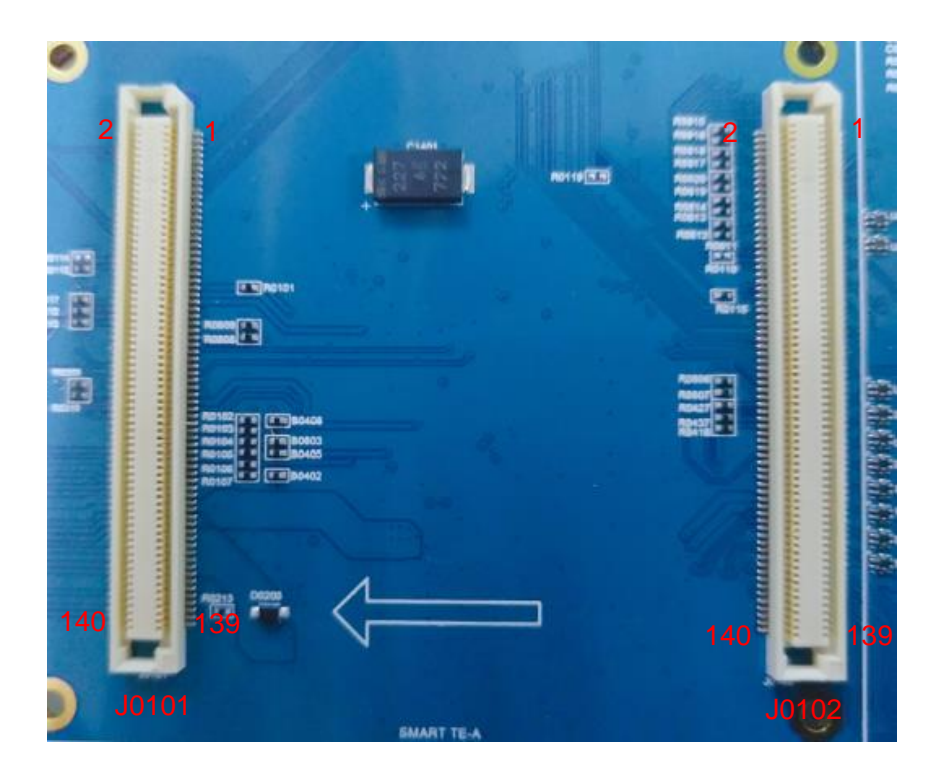

Figure 14: B2B Connectors

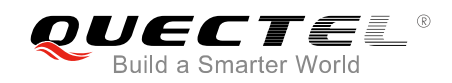

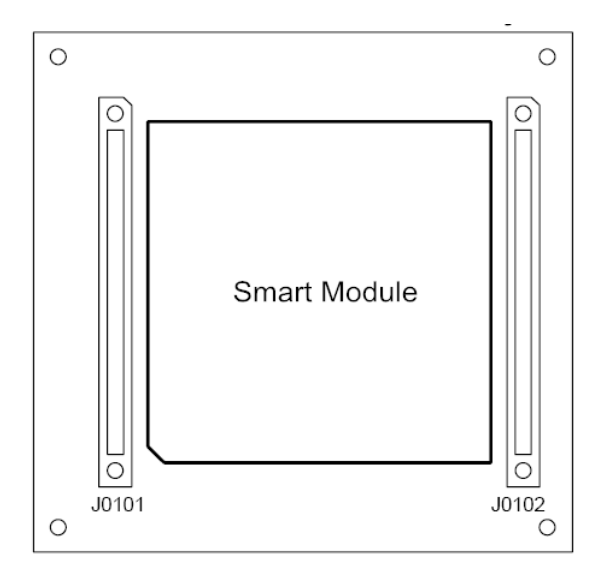

Figure 15: Sketch Map of Smart TE-A (Top View)

The following table describes the pin definition of the two B2B connectors J0101 and J0102.

| Pin No. of J0101                                                                                | Pin Name of J0101 | Pin No. of J0102                                                                                                    | Pin Name of J0102 |
|-------------------------------------------------------------------------------------------------|-------------------|----------------------------------------------------------------------------------------------------|-------------------|
| 1, 11, 37, 71, 83, 90,<br>94, 101, 103, 104,<br>109~111, 116, 122,<br>127~129, 134, 139,<br>140 | GND               | 1                                                                                                    | USIM1_VDD         |
| 2                                                                                               | LCD_RST1          | 2, 8, 14, 20, 21, 23, 26,<br>29, 32, 35, 41, 47, 53, 59,<br>65, 73, 79, 85, 90, 91, 94,<br>97, 98, 102, 103, 109,<br>114, 115, 120, 121, 126,<br>132, 139 | GND               |
| 3                                                                                               | UART1_CTS         | 3                                                                                                    | USIM1_DET         |
| 4                                                                                               | GPIO5             | 4                                                                                                    | DSI1_LN3_P        |
| 5                                                                                               | UART1_RXD         | 5                                                                                                    | USIM1_RST         |
| 6                                                                                               | INT_CC            | 6                                                                                                    | DSI1_LN3_N        |
| 7                                                                                               | UART1_RTS         | 7                                                                                                    | USIM1_CLK         |
| 8                                                                                               | TP2_HDMI_RST      | 9                                                                                                    | USIM1_DATA        |

### Table 6: Pin Definition of B2B Connectors

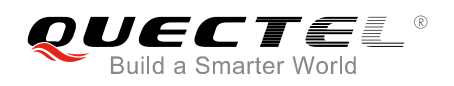

| 9                                                                                                    | UART1_TXD           | 10 | DSI1_LN2_N                           |
|----------------------------------------------------------------------------------------------------|---------------------|----|--------------------------------------|
| 10,       16,       21,       23,         25~27,       29,       31~33,         35,39,       41~44,         46~48,       51,       55,       57,         62~67,       97,       118,       130 | NC                  | 11 | USIM2_VDD                            |
| 12, 14                                                                                                    | VDD_3V3             | 12 | DSI1_LN2_P                           |
| 13                                                                                                    | UART2_CTS           | 13 | USIM2_DET                            |
| 15                                                                                                    | UART2_RXD           | 15 | USIM2_RST                            |
| 17                                                                                                    | UART2_RTS           | 16 | DSI1_LN1_N                           |
| 18                                                                                                    | GPIO_1              | 17 | USIM2_CLK                            |
| 19                                                                                                    | UART2_TXD           | 18 | DSI1_LN1_P                           |
| 20                                                                                                    | GPIO2               | 19 | USIM2_DATA                           |
| 22                                                                                                    | GPIO3               | 22 | DSI1_LN0_N                           |
| 24                                                                                                    | GPIO4               | 24 | DSI1_LN0_P                           |
| 28                                                                                                    | TP0101              | 25 | NC                                   |
| 30                                                                                                    | TP0102              | 27 | NC                                   |
| 34                                                                                                    | CC1                 | 28 | DSI1_CLK_N                           |
| 36                                                                                                    | CC2                 | 30 | DSI1_CLK_P                           |
| 38, 105, 107                                                                                                    | USB_VBUS            | 31 | NC                                   |
| 40, 56                                                                                                    | SEL_SW              | 33 | NC                                   |
| 45                                                                                                    | SD_LDO12            | 34 | TP_RST                               |
| 49                                                                                                    | LDO2_1V1            | 36 | TP_INT                               |
| 50                                                                                                    | I2S_MCLK/LCD_TE1    | 37 | DSI0_LN3_P                           |
| 52                                                                                                    | TP2_CC_HDMI_I2C_SDA | 38 | TP_I2C_SCL( TP2_C<br>C_HDMI_I2C_SCL) |
| 53                                                                                                    | CS_PLUS             | 39 | DSI0_LN3_N                           |
| 54                                                                                                    | TP2_CC_HDMI_I2C_SCL | 40 | TP_I2C_SDA( TP2_<br>CC_HDMI_I2C_SDA) |

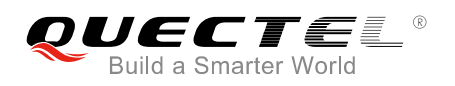

| 55 | CS_MINUS       | 42 | LCD_TE          |
|----|----------------|----|-----------------|
| 58 | CHG_LED        | 43 | DSI0_LN2_P      |
| 59 | PMU_MPP2       | 44 | LCD_RST         |
| 60 | GRENN_LED      | 45 | DSI0_LN2_N      |
| 61 | DSI_PWM        | 46 | GPIO_16         |
| 68 | TP2_HDMI_INT   | 48 | I2S_MCLK        |
| 69 | FORCE_USB_BOOT | 49 | DSI0_LN1_P      |
| 70 | GPIO_8         | 50 | CTP_EN          |
| 72 | CAM_1V2_EN     | 51 | DSI0_LN1_N      |
| 73 | HAP_P          | 52 | SPI_CLK_I2S_CLK |
| 74 | SENSOR_I2C_SCL | 54 | SPI_MISO_I2S_D1 |
| 75 | HAP_N          | 55 | DSI0_LN0_P      |
| 76 | SENSOR_I2C_SDA | 56 | SPI_MOSI_I2S_D0 |
| 77 | LCD_BL_A       | 57 | DSI0_LN0_N      |
| 78 | GYROSCOPIC_INT | 58 | SPI_CS_I2S_WS   |
| 79 | LCD_BL_K1      | 60 | GPIO1_EXT       |
| 80 | FSYNC          | 61 | DSI0_CLK_P      |
| 81 | LCD_BL_K2      | 62 | GPIO2_EXT       |
| 82 | ALPS_INT       | 63 | DSI0_CLK_N      |
| 84 | GPIO_7         | 67 | PWRKEY          |
| 85 | LDO23_1V2      | 68 | EN_AVDD_CAM     |
| 86 | LCD_BL_K3      | 69 | RESET_N         |
| 87 | LDO5_1V8       | 70 | NC              |
| 88 | LCD_BL_K4      | 71 | PMI_MPP1        |
| 89 | LDO6_1V8       | 72 | NC              |

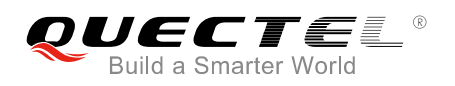

| 91                                   | LDO10_2V8  | 74  | NC          |
|--------------------------------------|------------|-----|-------------|
| 92                                   | FM_ANT     | 75  | CSI1_LN1_P  |
| 93                                   | LDO22_2V8  | 76  | NC          |
| 95                                   | LDO17_2V85 | 77  | CSI1_LN1_N  |
| 96                                   | HPH_R      | 78  | SCAM_PWDN   |
| 98                                   | HPH_REF    | 80  | SCAM_RST    |
| 99                                   | VRTC       | 81  | CSI1_LN0_P  |
| 100                                  | HPH_L      | 82  | CAM_I2C_SDA |
| 102                                  | HS_DET     | 83  | CSI1_LN0_N  |
| 106                                  | SPK_P      | 84  | CAM_I2C_SCL |
| 108                                  | SPK_N      | 86  | MCAM_PWDN   |
| 112                                  | EAR_P      | 87  | CSI1_CLK_P  |
| 113, 115, 117, 119,<br>121, 123, 125 | VBAT       | 88  | MCAM_RST    |
| 114                                  | EAR_N      | 89  | CSI1_CLK_N  |
| 120                                  | MIC_BIAS1  | 92  | NC          |
| 124                                  | MIC_GND    | 93  | CSI0_LN3_P  |
| 126                                  | MIC3_P     | 95  | CSI0_LN3_N  |
| 131                                  | BATT_MINUS | 96  | SCAM_MCLK   |
| 132                                  | MIC2_P     | 99  | CSI0_LN2_P  |
| 133                                  | BATT_PLUS  | 100 | MCAM_MCLK   |
| 135                                  | VBAT_SNS   | 101 | CSI0_LN2_N  |
| 136                                  | MIC1_N     | 104 | FLASH_LED1  |
| 137                                  | BAT_THERM  | 105 | CSI0_LN1_P  |
| 138                                  | MIC1_P     | 106 | FLASH_LED2  |
|                                      |            | 107 | CSI0_LN1_N  |

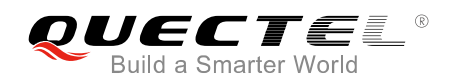

| 108              | USB_ID         |
|------------------|----------------|
| 110              | GPIO_6         |
| 111              | CSI0_LN0_P     |
| 112              | USB_OTG_PWR_EN |
| 113              | CSI0_LN0_N     |
| 116              | DM             |
| 117              | CSI0_CLK_P     |
| 118              | DP             |
| 119              | CSI0_CLK_N     |
| 122              | TX_M           |
| 123              | SD_LDO11       |
| 124              | TX_P           |
| 125              | SD_CMD         |
| 127              | SD_DET         |
| 128              | RX_M           |
| 129              | SD_CLK         |
| 130              | RX_P           |
| 131              | SD_DATA0       |
| 133              | SD_DATA1       |
| 135              | SD_DATA2       |
| 136              | KEY_VOL_DOWN   |
| 137              | SD_DATA3       |
| <br>138          | KEY_VOL_UP     |
| 64, 66, 134, 140 | NC             |

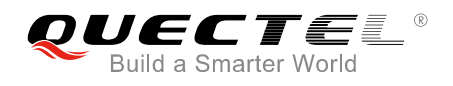

## 4.3. LCM Interfaces

### 4.3.1. Main LCM Interface

The Smart EVB G2 provides two LCM interfaces and can be equipped with two LCD modules for dual display function. Currently the Smart EVB G2 provides two 5-inch 1280 × 720 HD resolution liquid crystal displays for customers to test.

The following figure shows a reference circuit design for main LCM interface of the Smart EVB G2.

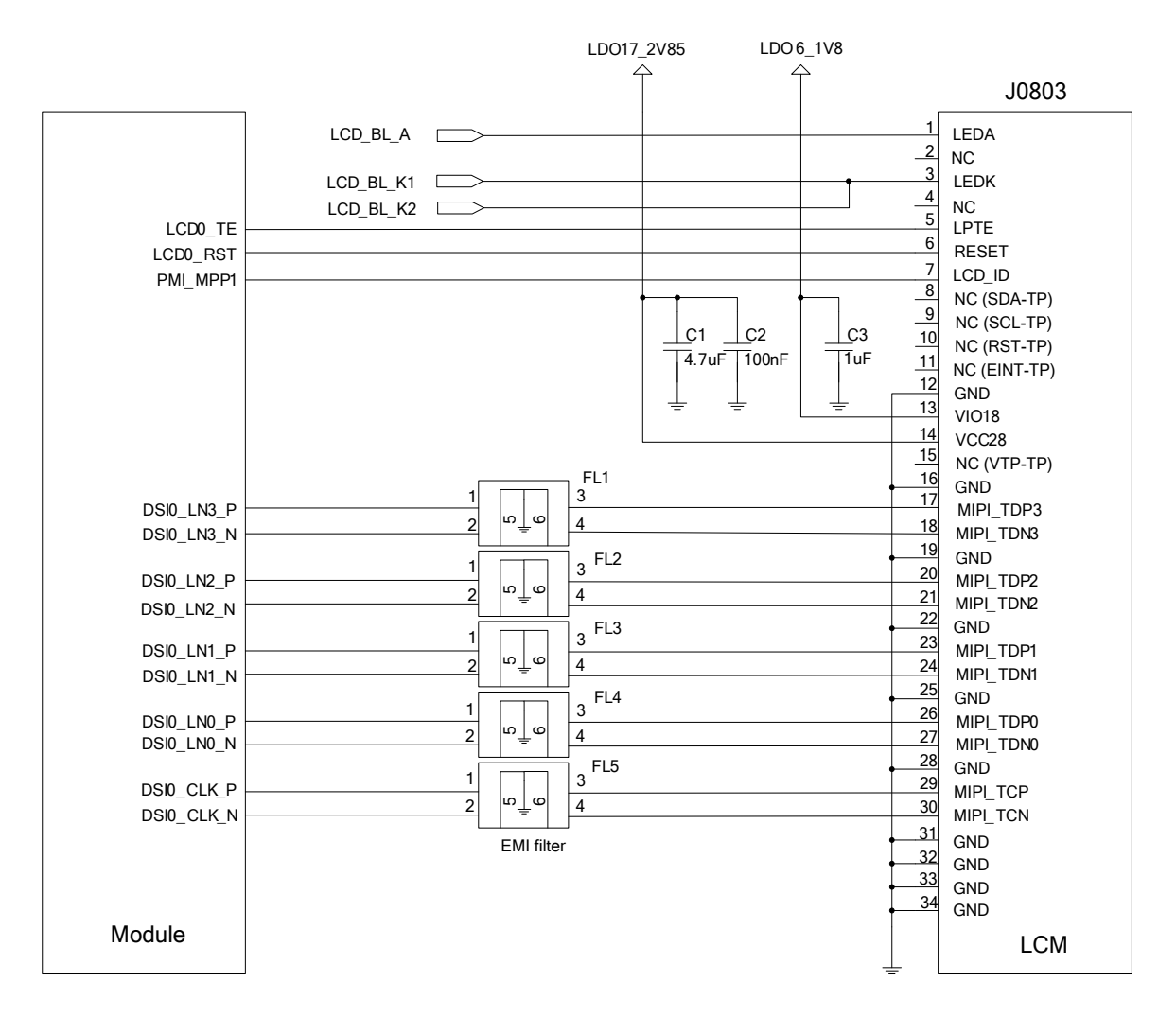

Figure 16: Reference Design for Main LCM Interface

### NOTE

The white LEDs (WLED) of main LCM interface are driven by the module. LCD\_BL\_A is the high voltage source for powering a string of WLEDs. LCD\_BL\_K1 and LCD\_BL\_K2 are the two output drivers for sinking the current from WLED strings.

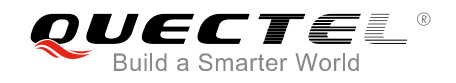

## 4.3.2. Secondary LCM Interface

The following figure shows a reference circuit design for secondary LCM interface of the Smart EVB G2.

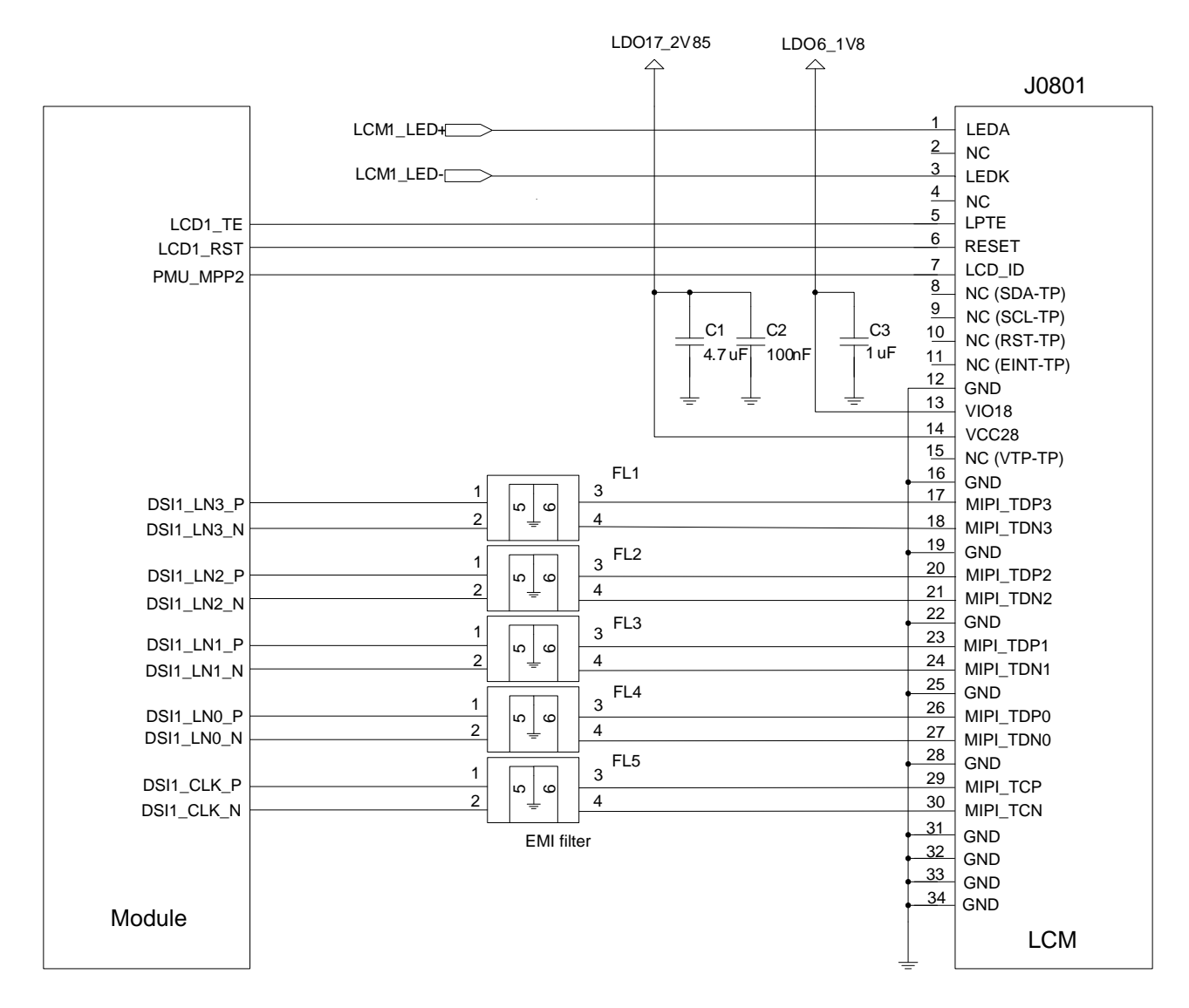

Figure 17: Reference Design for Secondary LCM Interface

The following figure shows the pin assignments of LCM interfaces.

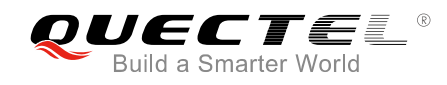

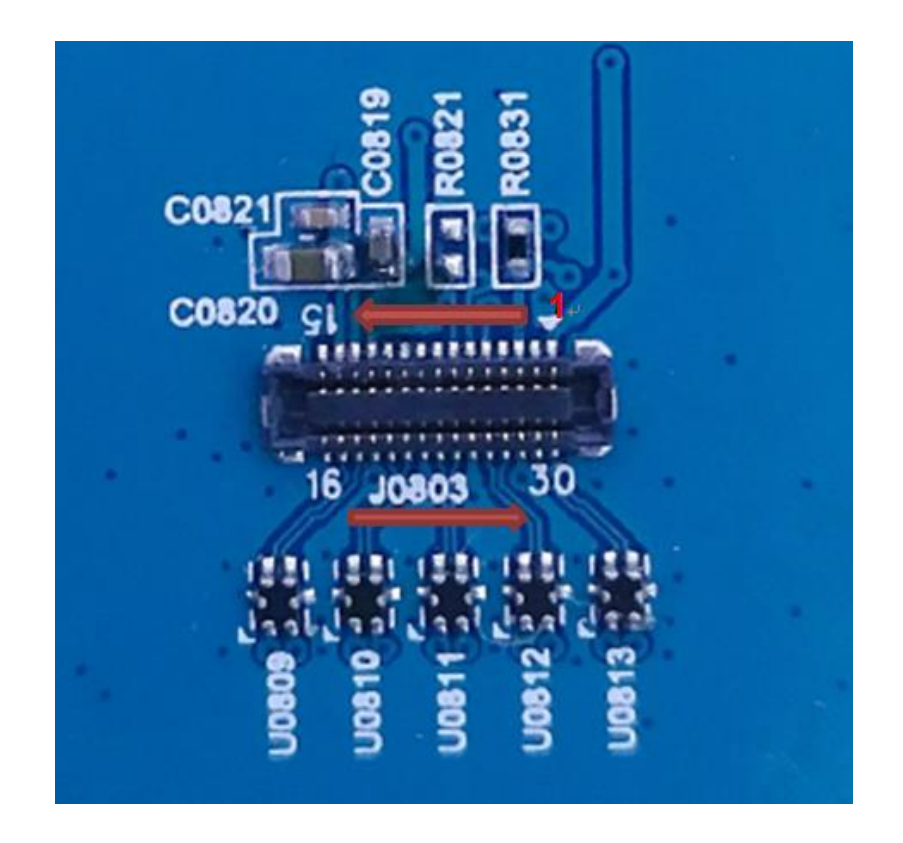

Figure 18: Pin Assignments of LCM Interfaces

## 4.3.3. Backlight Driver for Secondary LCM Interface

The Smart EVB G2 uses a PWM dimming step-up LED driver for the WLED backlighting of secondary LCM interface.

The following figure shows a reference circuit design for the backlight driver.

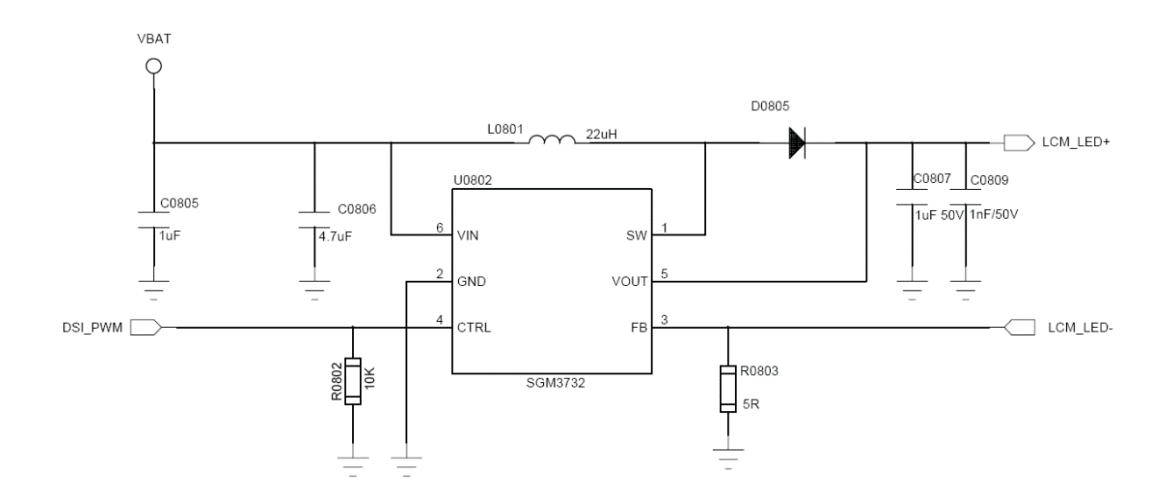

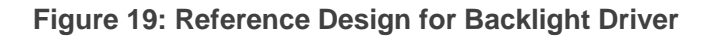

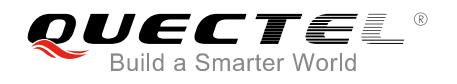

## 4.4. Touch Panel Interfaces

The Smart EVB G2 provides two touch panel interfaces: J0804 and J0802.

- J0804 is used for the connection between touch panel interfaces of main LCM and EVB.
- J0802 is used for the connection between touch panel interfaces of secondary LCM and EVB.

The following figure shows a reference design for touch panel interfaces.

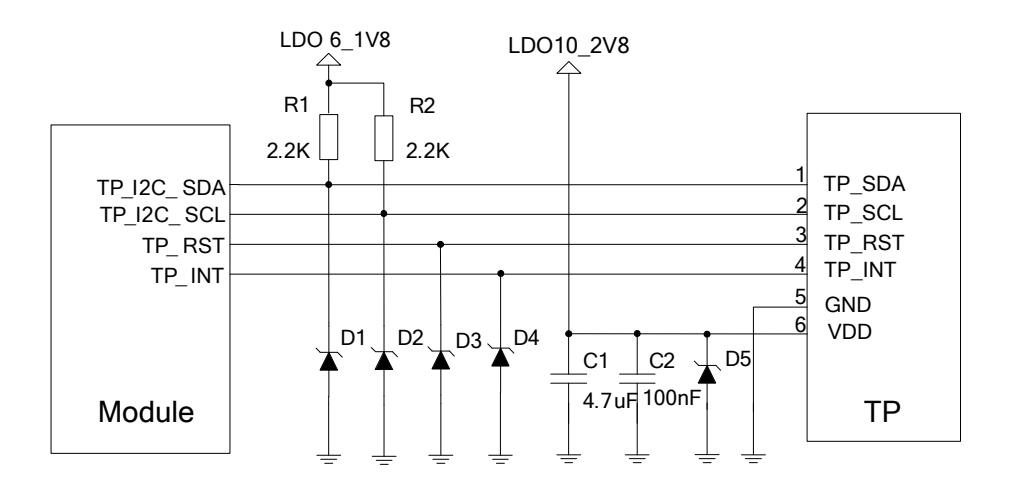

Figure 20: Reference Design for Touch Panel Interfaces

The following figure shows the pin assignments of touch panel interfaces, and the following table shows the pin definition of touch panel interfaces.

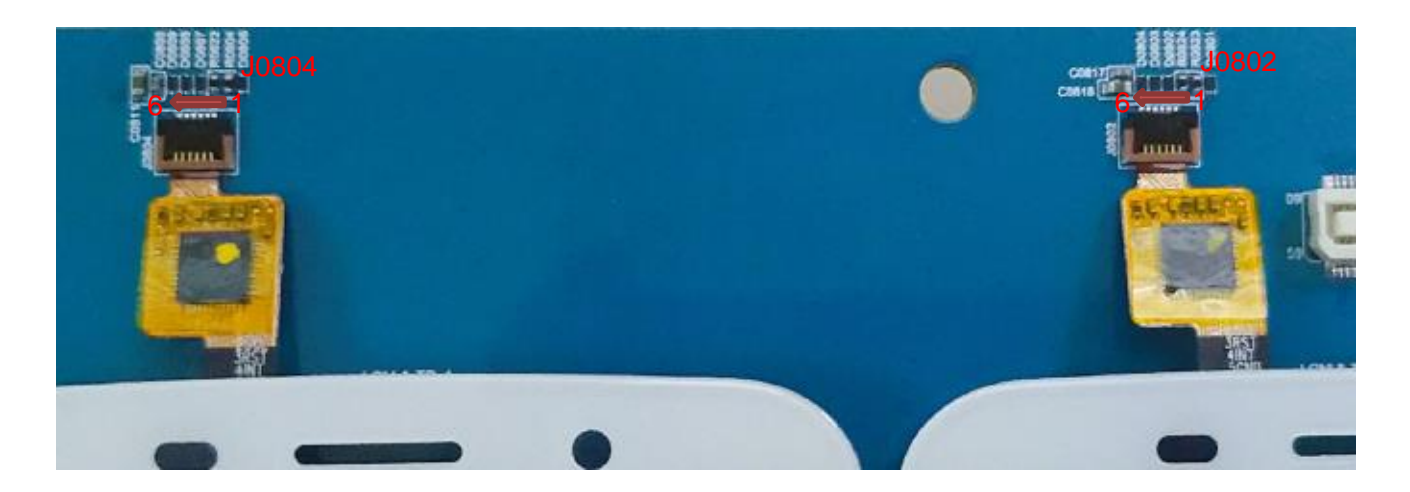

Figure 21: Pin Assignments of Touch Panel Interfaces

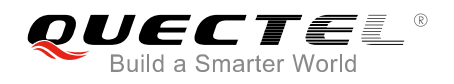

#### **Table 7: Pin Definition of Touch Panel Interfaces**

| Pin No. | Pin Name | Description                                 | Comment    |
|---------|----------|---------------------------------------------|------------|
| 1       | TP_SDA   | I2C data signal of touch panel              |            |
| 2       | TP_SCL   | I2C clock signal of touch panel             |            |
| 3       | TP_RST   | Reset signal of touch panel                 | Active low |
| 4       | TP_INT   | Interrupt signal of touch panel             |            |
| 5       | GND      | Ground                                      |            |
| 6       | VDD      | 2.8V power supply for touch panel VDD power |            |

## 4.5. Camera Interfaces

Smart EVB G2 provides two camera interfaces (4-lane+2-lane) with rear camera and front camera assembled.

- The rear camera uses a 16M pixels digital CMOS sensor with auto-focusing function.
- The front camera uses an 8M pixels CMOS sensor with auto-focusing function.

The following figure shows a reference design for camera interfaces.

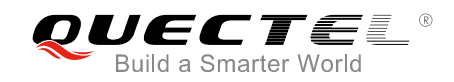

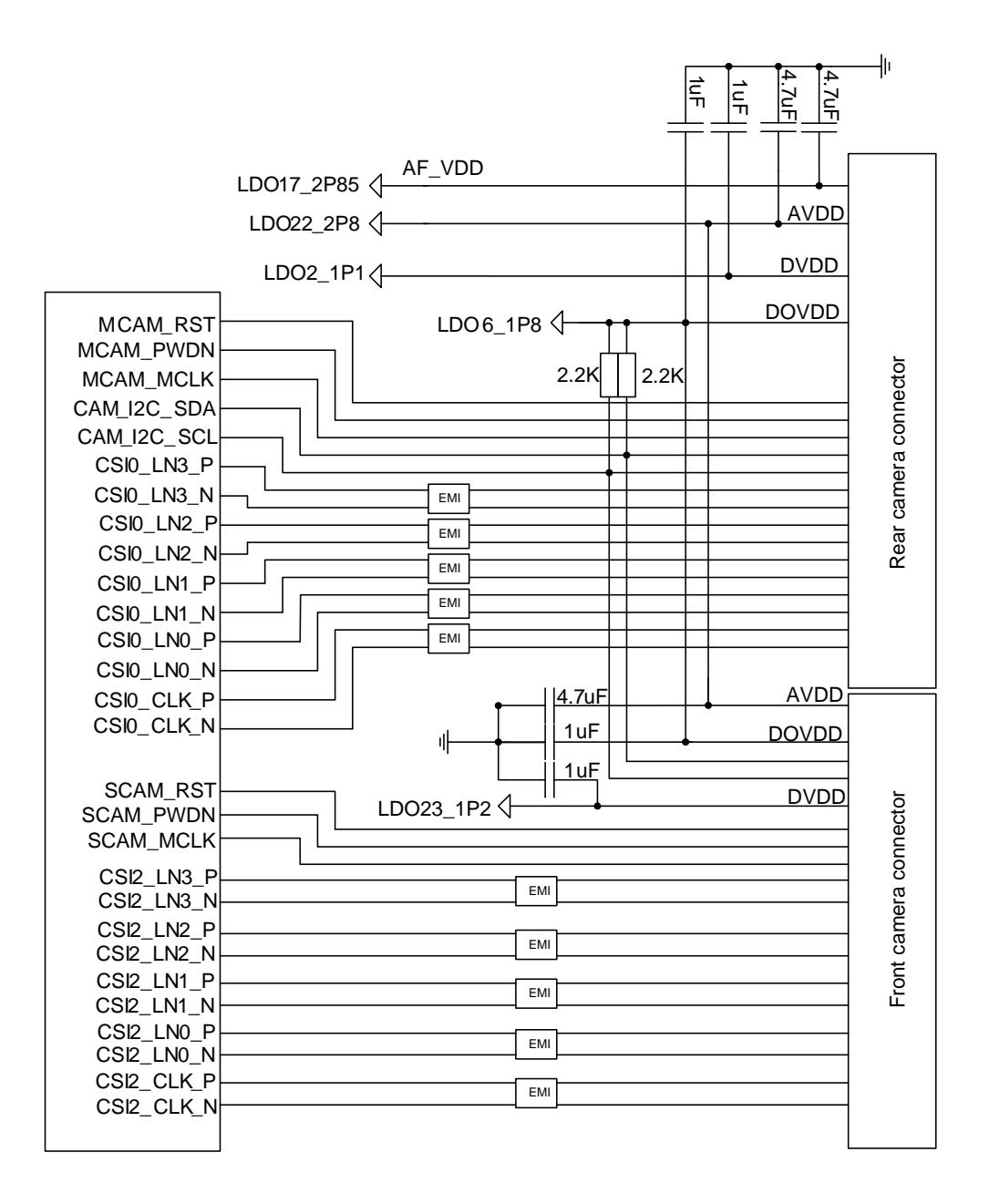

Figure 22: Reference Design for Camera Interfaces

The following figure shows the camera interfaces with cameras assembled.

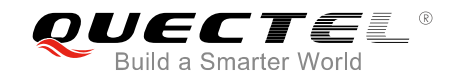

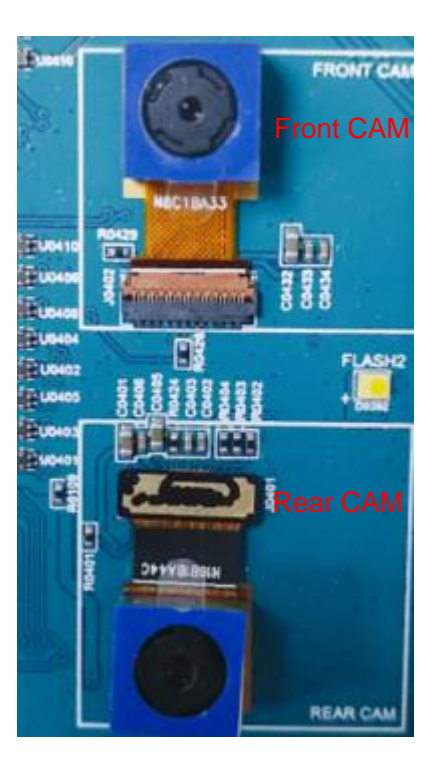

Figure 23: Camera Interfaces with Cameras Assembled

## 4.6. USB Interfaces

The Smart EVB G2 provides two USB interfaces: Micro USB interface and Type-C interface.

- The Type-C interface complies with the USB 3.0/2.0 specifications and supports super speed (5Gbps) on USB 3.0, high speed (480 Mbps) on USB 2.0 and full speed (12 Mbps) modes.
- The Micro USB interface complies with the USB 2.0 specifications and supports high speed (480 Mbps) on USB 2.0 and full speed (12 Mbps) modes.
- Both USB interfaces support USB OTG function, and are used for AT command communication, data transmission, software debugging and firmware upgrade.
- Switch S0601 is used to switch between the two interfaces.

The following figure shows a reference circuit design for USB interfaces.

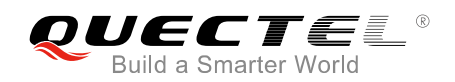

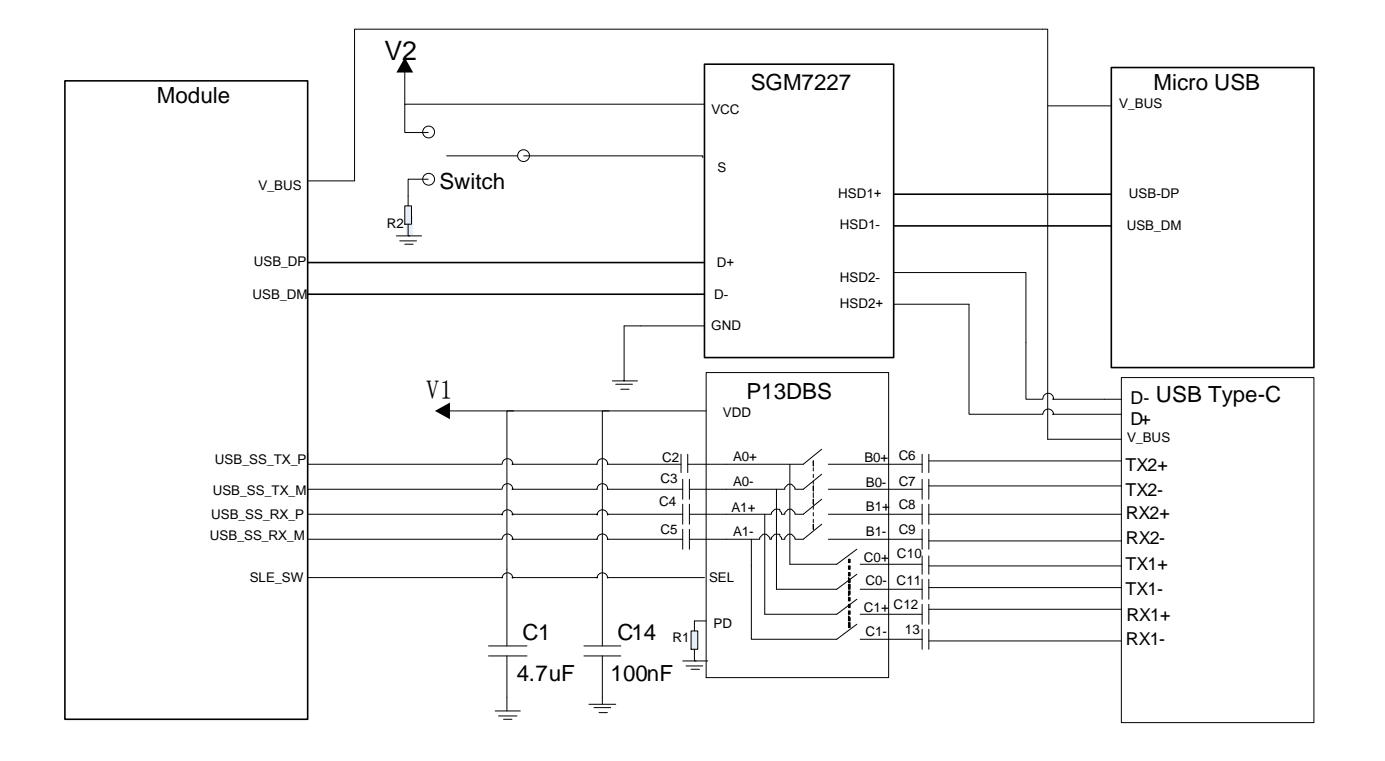

Figure 24: Reference Design for USB Interfaces

The following figure shows the USB interfaces and S0601 switch.

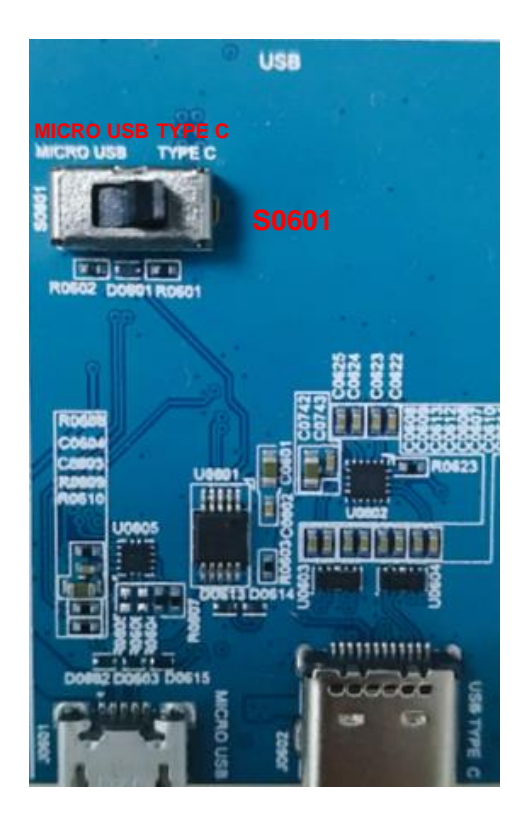

Figure 25: USB Interfaces and S0601 Switch

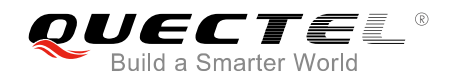

## 4.7. Audio Interfaces

Smart EVB G2 provides three analog audio outputs including one mono loudspeaker, one mono earphone, and one stereo headset. The Smart EVB G2 also provides three analog audio inputs including two single-ended and one differential microphone inputs. One single-ended microphone input is used for headset interface. One single-ended and one differential microphone inputs are used for microphone interfaces.

### 4.7.1. Loudspeaker Interface

Smart EVB G2 provides one loudspeaker interface and the loudspeaker is soldered onto the Smart EVB G2 via test point J1203. The following figure shows a reference circuit design for loudspeaker interface.

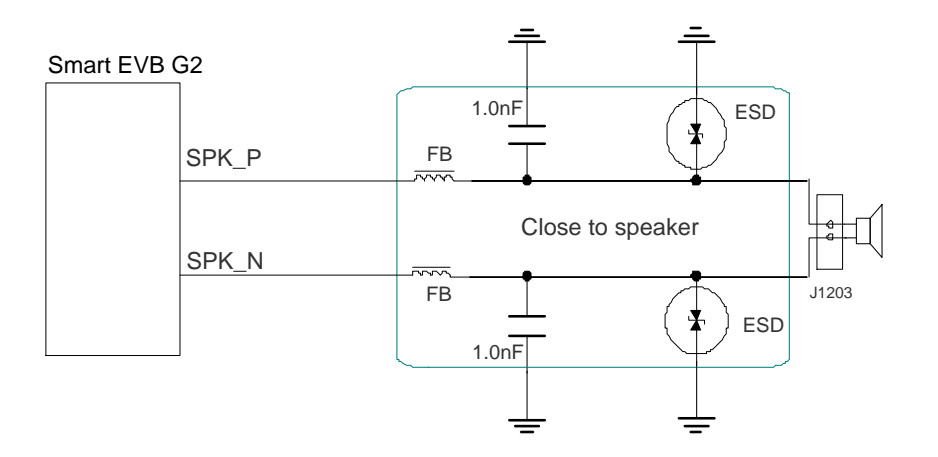

Figure 26: Reference Design for Loudspeaker Interface

## 4.7.2. Headset Interface

The following figure shows a reference circuit design for headset interface.

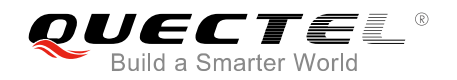

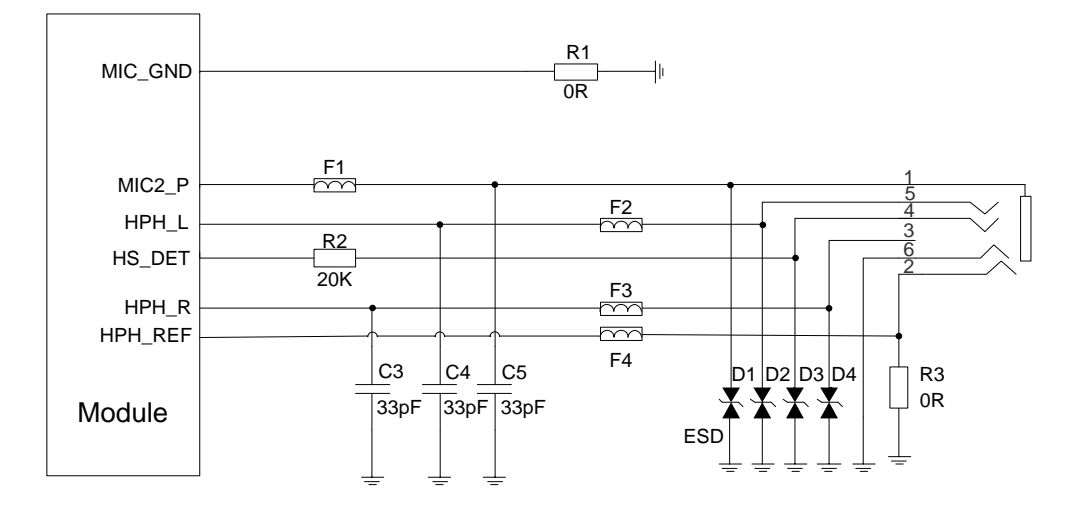

Figure 27: Reference Design for Headset Interface

The following figure shows the pin assignment of headset interface.

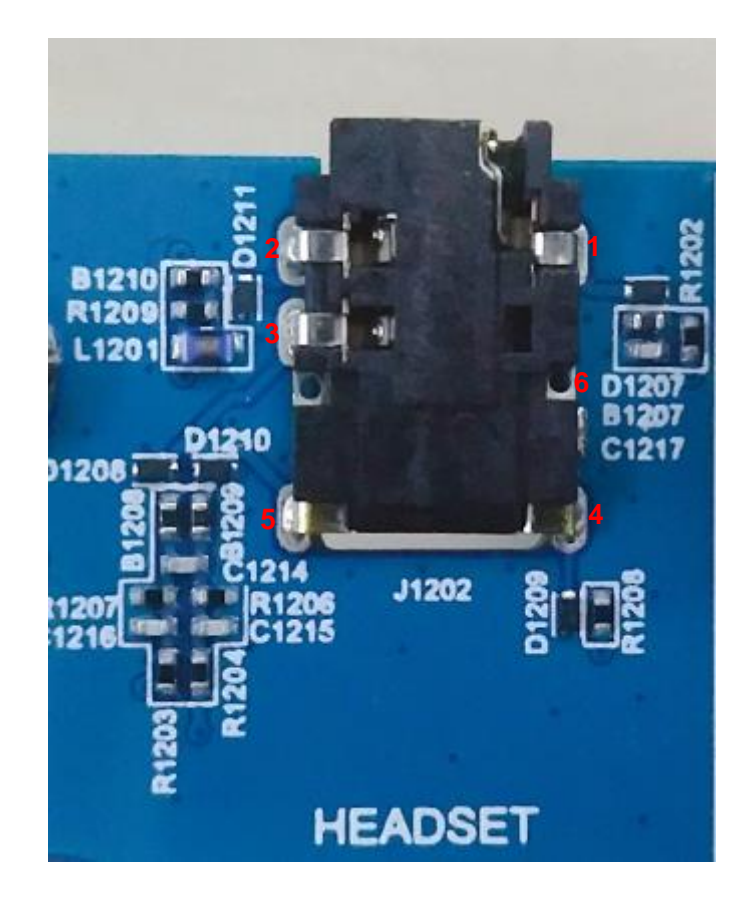

Figure 28: Pin Assignment of Headset Interface

The following table shows the pin definition of headset interface.

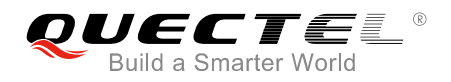

#### **Table 8: Pin Definition of Headset Interface**

| Pin No. | Pin Name | Function                  |
|---------|----------|---------------------------|
| 1       | MIC      | Positive microphone input |
| 2       | GND      | Dedicated GND for audio   |
| 3       | R-AUDIO  | Headset right channel     |
| 4       | DETECT   | Headset detection         |
| 5       | L-AUDIO  | Headset left channel      |
| 6       | GND      | Ground                    |

The following figure shows the sketch design of audio plug which suits for the audio jack on Smart EVB G2.

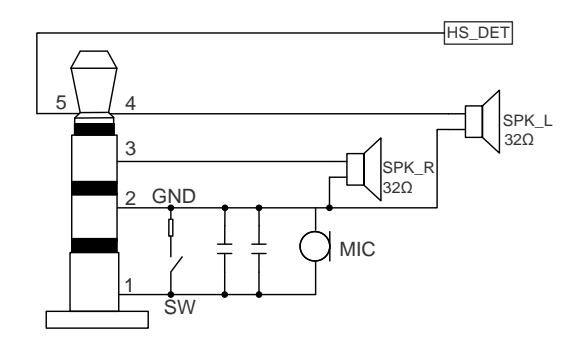

Figure 29: Sketch of Audio Plug

#### 4.7.3. Earphone Interface

Smart EVB G2 provides one earphone interface and the earphone is soldered onto the Smart EVB G2 via test point J1204. The following figure shows a reference circuit design for earphone interface.

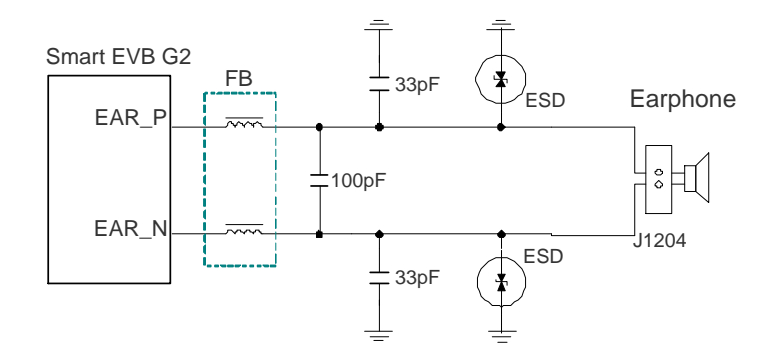

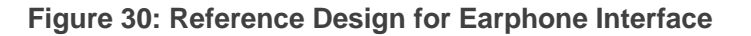

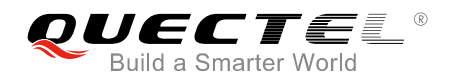

### 4.7.4. Microphone Interfaces

Smart EVB G2 provides one single-ended and one differential microphone inputs for microphone interfaces. The single-ended microphone input is for MEMS-Type microphone and the differential microphone input is for ECM-Type microphone. The following figures show a reference circuit design for microphone interfaces and the two microphones.

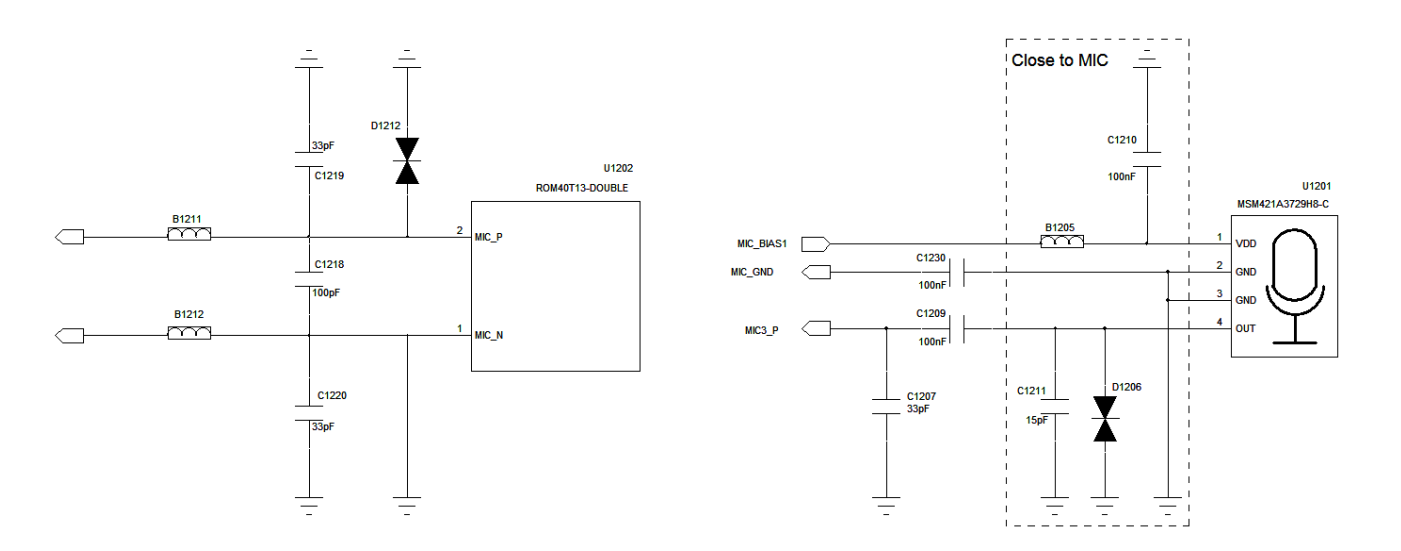

Figure 31: Reference Design for Microphone Interfaces

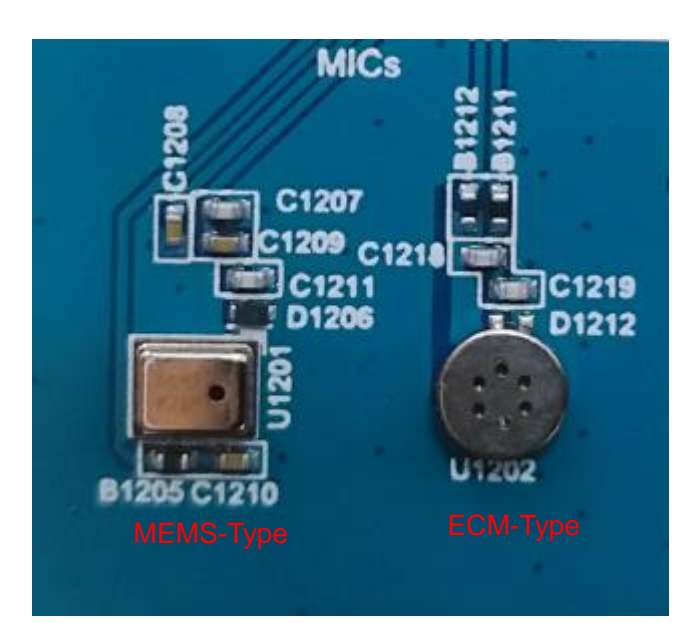

Figure 32: MEMS-Type and ECM-Type Microphones

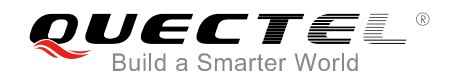

## 4.8. (U)SIM Interfaces

The Smart EVB G2 provides two 6-pin push-push type (U)SIM card (3V or 1.8V) connectors J1001 ((U)SIM1 card connector) and J1002 ((U)SIM2 card connector). The following figure shows the simplified interface schematic for J1001.

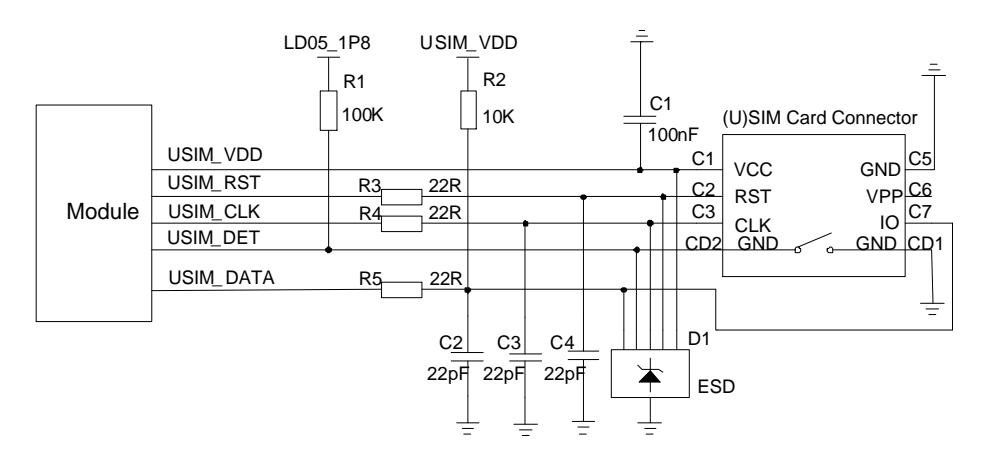

Figure 33: Simplified Interface Schematic for (U)SIM Card Connector J1001

The following figure shows the pin assignment of (U)SIM1 card connector (J1001).

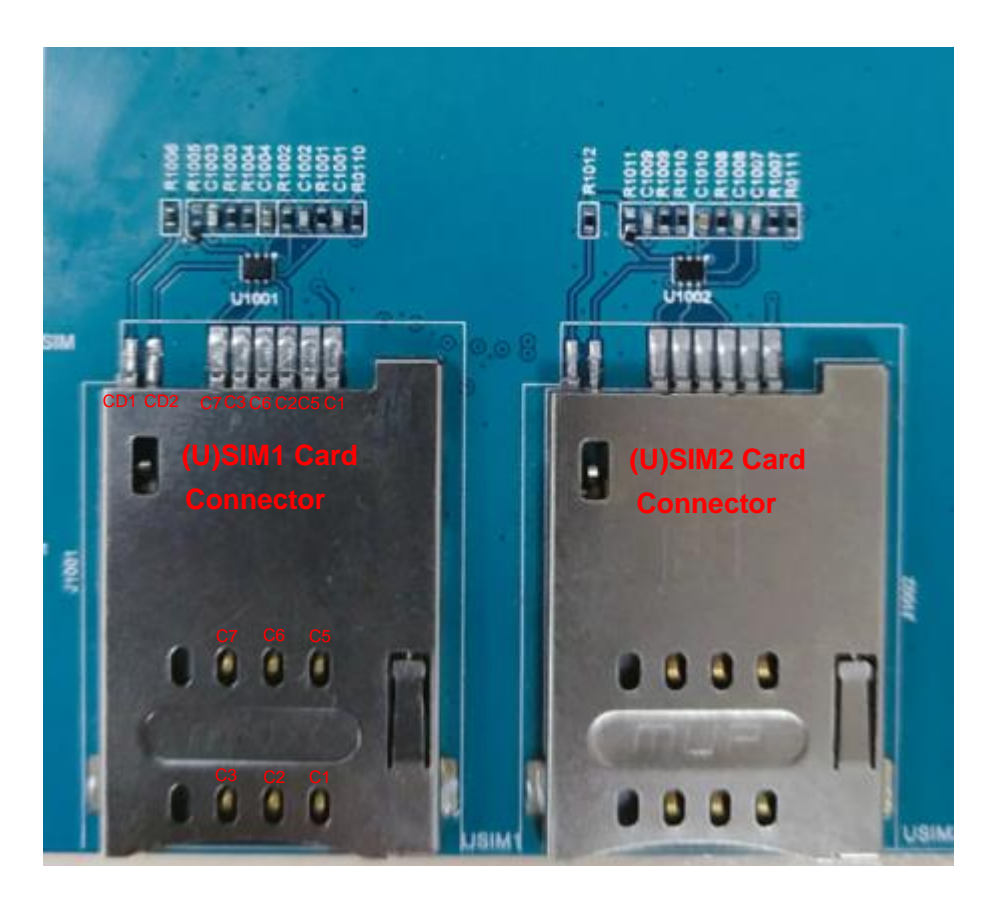

Figure 34: Pin Assignment of (U)SIM1 Card Connector

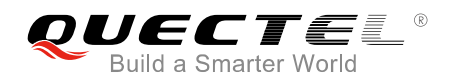

#### Table 9: Pin Definition of (U)SIM1 Card Connector

| No. | Pin Name      | I/O | Function                                     |
|-----|---------------|-----|----------------------------------------------|
| C1  | USIM_VDD      | 0   | (U)SIM1 card power supply                    |
| C2  | USIM_RST      | 0   | (U)SIM1 card reset signal                    |
| C3  | USIM_CLK      | 0   | (U)SIM1 card clock signal                    |
| C5  | GND           |     | Ground                                       |
| C6  | VPP           |     | Not connected                                |
| C7  | USIM_DATA     | I/O | (U)SIM1 card clock signal;<br>Bi-directional |
| CD1 | USIM_GND      | GND | (U)SIM1 card detection                       |
| CD2 | USIM_PRESENCE | I   | (U)SIM1 card detection                       |

### NOTE

The schematic and pin assignment of J1002 are the same as J1001's.

## 4.9. UART Interfaces

Smart EVB G2 provides two UART interfaces: main UART port J1301 and debug UART port J1302. The main UART interface can be used for data transmission and AT command communication. And the debug UART interface is used for debugging.

The following figure shows the block diagram of UART on Smart EVB G2.

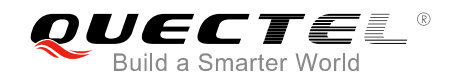

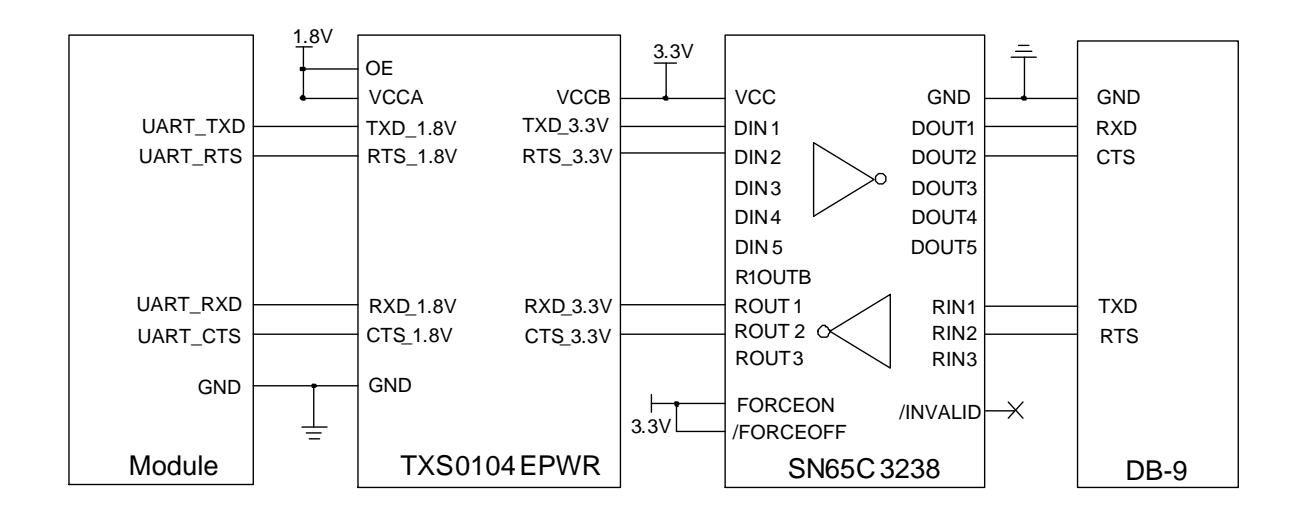

Figure 35: RS232 Level Match Circuit

The following figure shows the pin assignment of main UART port (J1301).

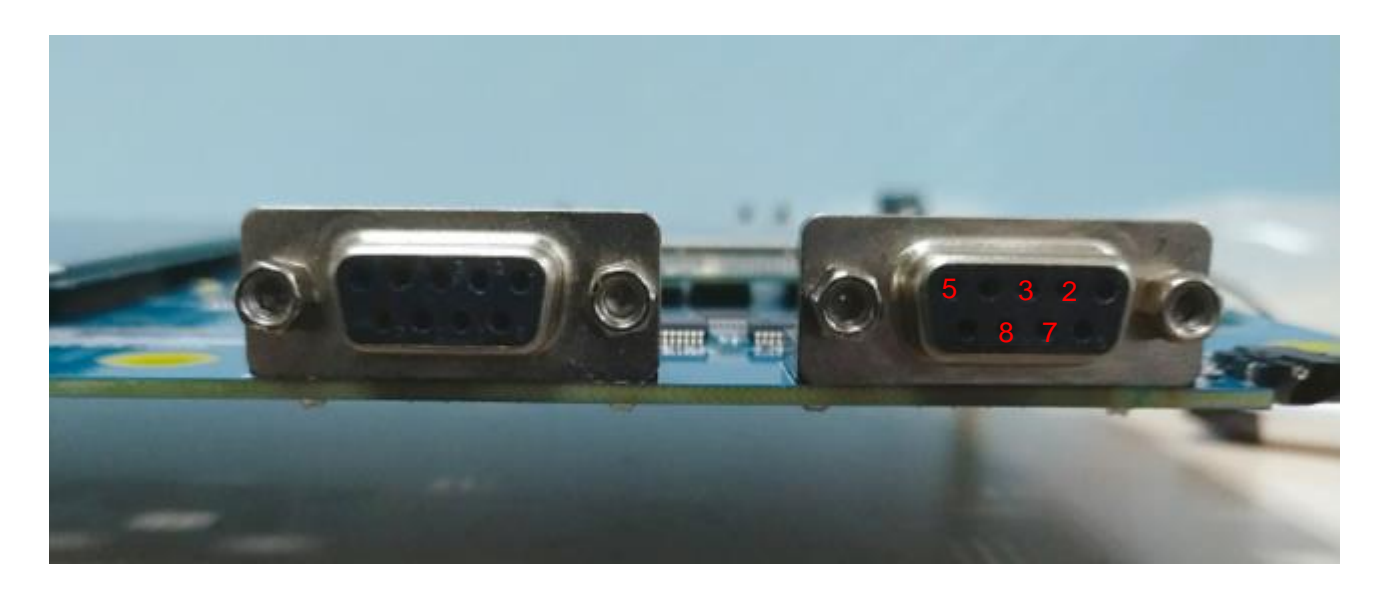

Figure 36: Pin Assignment of Main UART Port

#### Table 10: Pin Definition of Main UART Port

| J1401 | Pin Name  | I/O | Description   |
|-------|-----------|-----|---------------|
| 2     | RS232_TXD | 0   | Transmit data |
| 3     | RS232_RXD | I   | Receive data  |
| 5     | RS232_GND |     | Ground        |

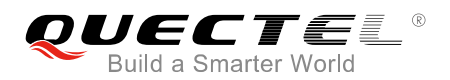

| 7                                                                  | RS232_CTS | I | Clear to send   |  |
|--------------------------------------------------------------------|-----------|---|-----------------|--|
| 8                                                                  | RS232_RTS | 0 | Request to send |  |
| e                                                                  |           |   |                 |  |
| NOTE                                                               |           |   |                 |  |
| The schematic and pin assignment of J1302 are the same as J1301's. |           |   |                 |  |

## 4.10. SD Card Interface

Smart EVB G2 provides an SD card interface J1101 for customers to test the module's SD card interface. The following figure shows the simplified interface schematic for SD card interface on Smart EVB G2.

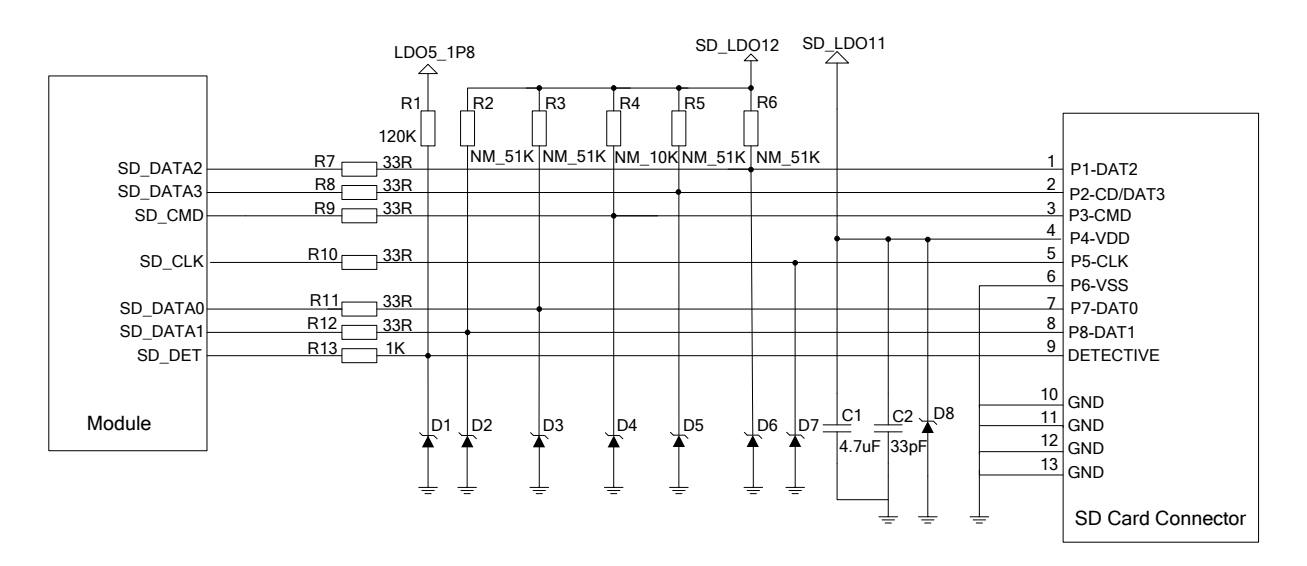

Figure 37: Simplified Interface Schematic for SD Card Interface

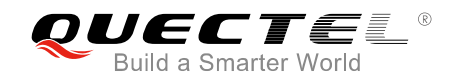

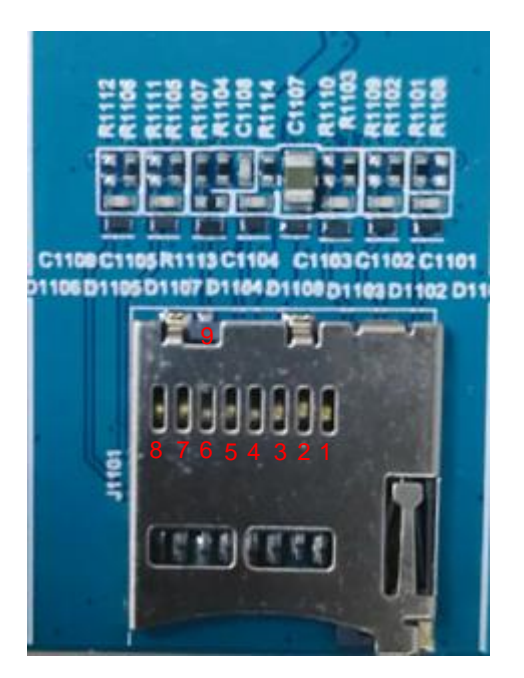

Figure 38: Pin Assignment of SD Card Interface

## 4.11. Flashlights

Smart EVB G2 provides two flashlight LEDs D0301 and D0302 for testing the module's flashlight interfaces which support flash mode and torch mode. The following figures show a reference circuit design for flashlights and their locations on Smart EVB G2.

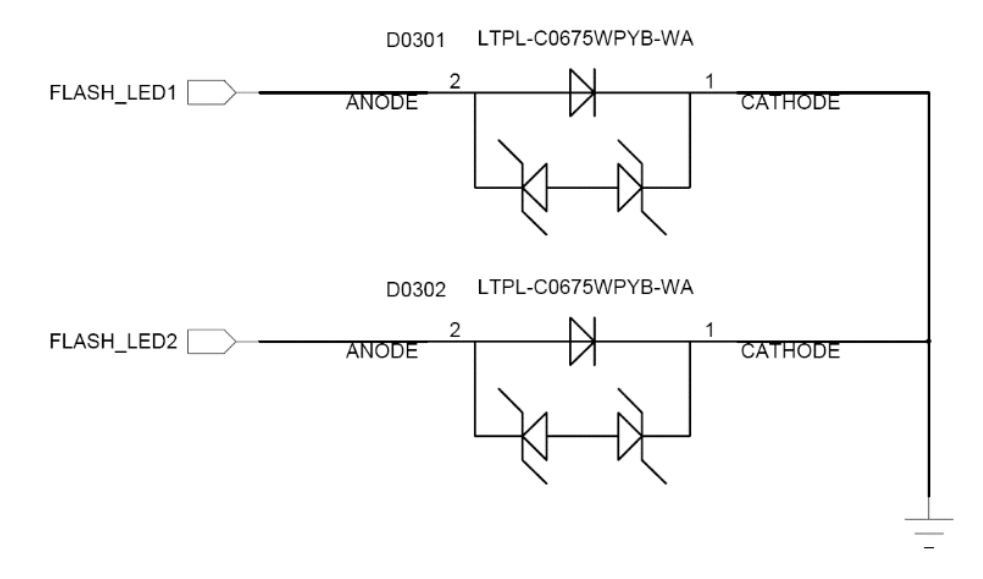

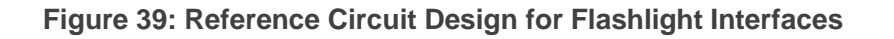

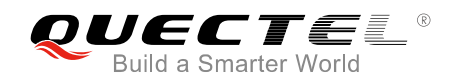

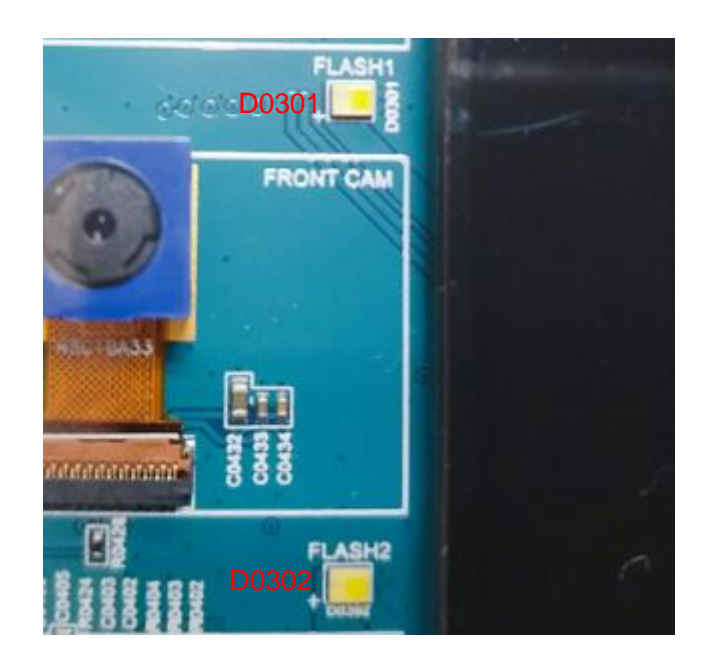

Figure 40: Flashlights

## 4.12. Sensors

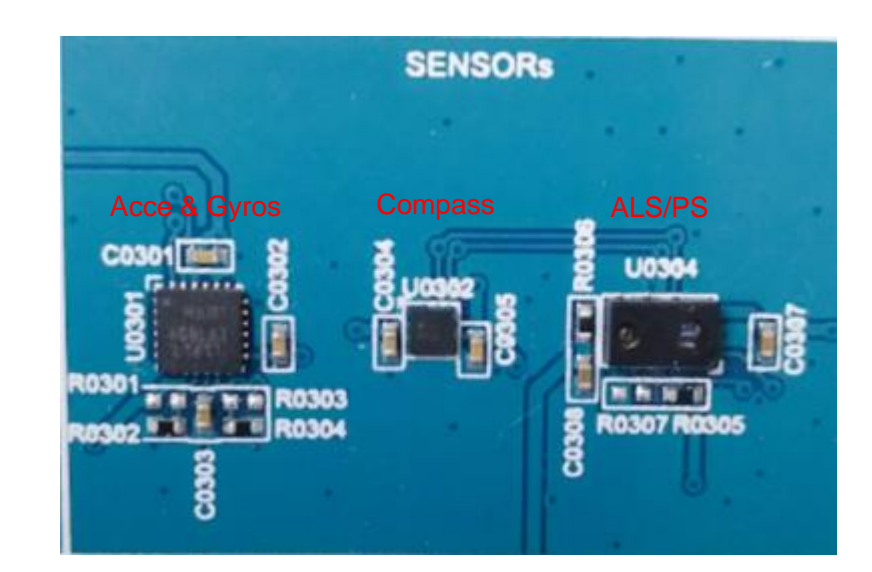

Smart EVB G2 provides three sensors for testing purpose, as shown in the figure below.

#### Figure 41: Sensors

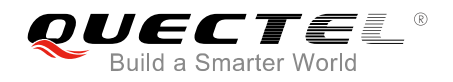

## 4.13. Emergency Download Interface

Smart EVB G2 provides one emergency download switch USB\_BOOT to force the module enter into download mode. Pull up USB\_BOOT pin to 1.8V before powering on the module when the function is used. The following figures show a reference circuit design for the emergency download interface and its switch.

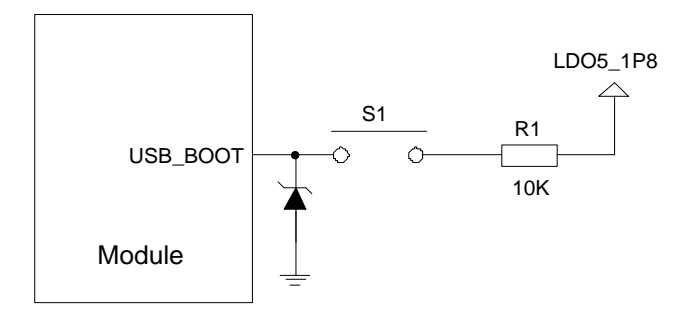

Figure 42: Reference Design for Emergency Download Interface

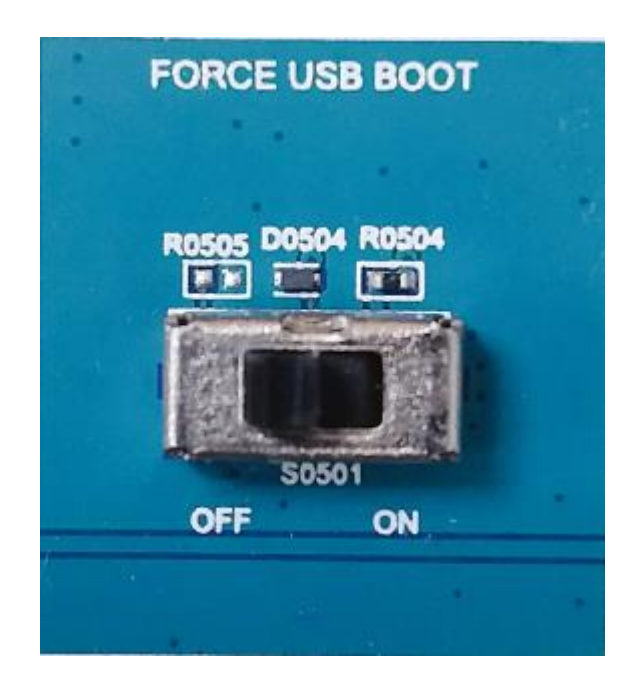

Figure 43: Emergency Download Switch

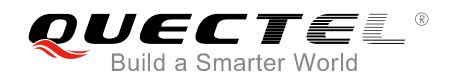

## 4.14. Vibrator

Smart EVB G2 provides an ERM-type vibrator for customers to test the motor driver interface of Smart modules. The following figures show a reference circuit design and the vibrator on the board.

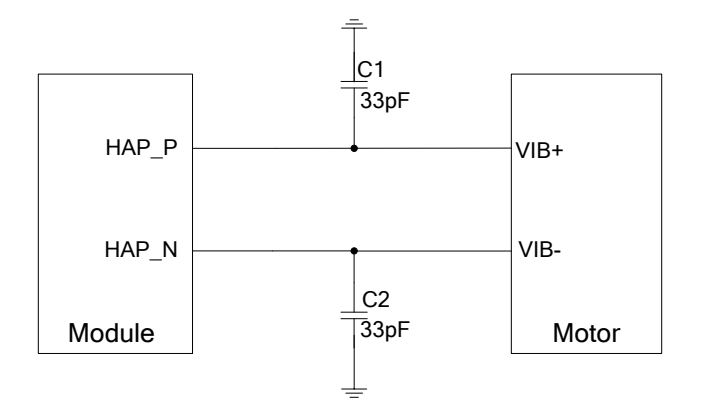

Figure 44: Reference Design for Vibrator

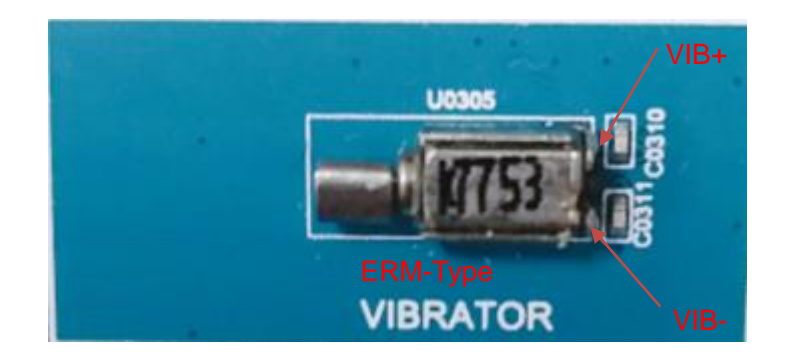

Figure 45: ERM-Type Vibrator

## 4.15. Buttons

Smart EVB G2 provides four buttons (S0502, S0503, S0505 and S0504) including RESET (reserved), PWRKEY, VOL\_UP and VOL\_DOWN, which are shown in the following figure.

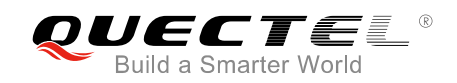

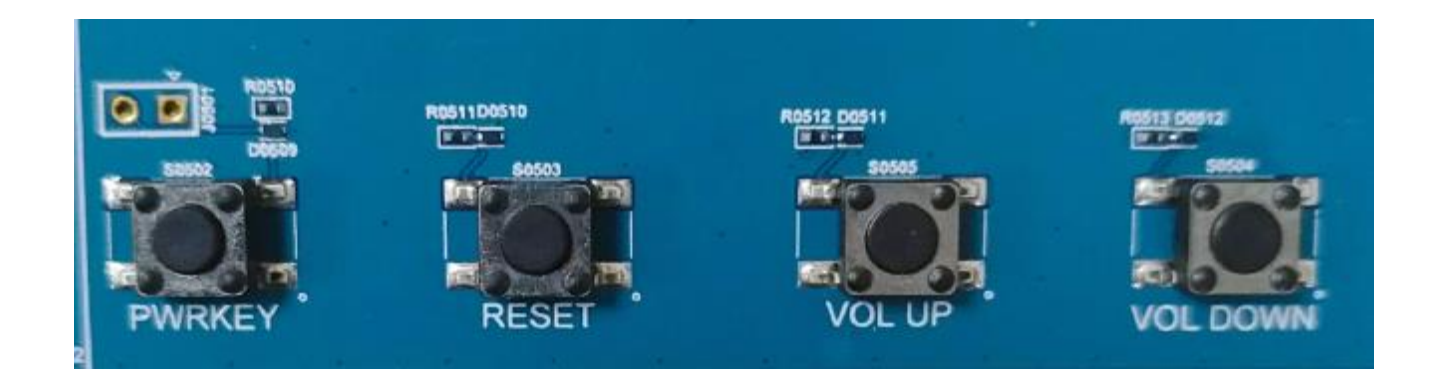

### Figure 46: Buttons

#### Table 11: Description of Buttons

| Reference No. | Items    | Description                                               |
|---------------|----------|-----------------------------------------------------------|
| S0502         | PWRKEY   | Power key (push button)<br>Used to turn on/off the module |
| S0503         | RESET    | Reserved                                                  |
| S0505         | VOL_UP   | Used to turn the volume up                                |
| S0504         | VOL_DOWN | Used to turn the volume down                              |

## 4.16. Status Indication LEDs

There are several status indication lights (D0501, D0502 and D0503\*) for signal indication on Smart EVB G2, shown as below.

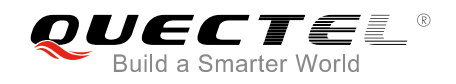

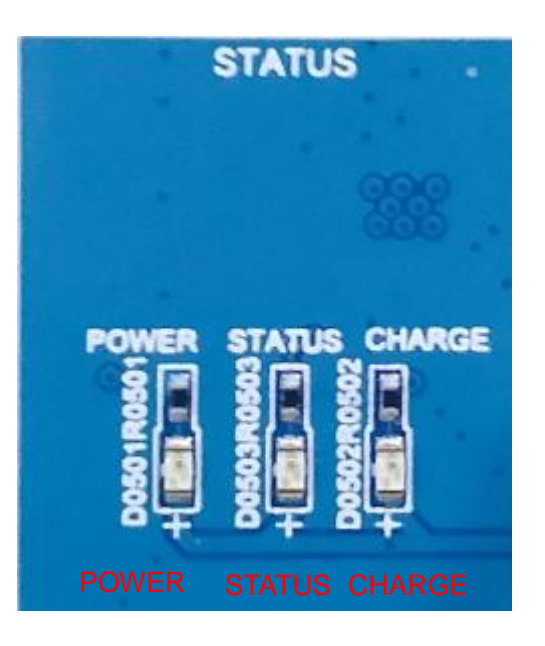

Figure 47: Status Indication LEDs

#### Table 12: Description of Status Indication LEDs

| Reference No. | Items   | Description                                                                                                    |
|---------------|---------|----------------------------------------------------------------------------------------------------|
| D0501         | POWER   | Indicate the power supply status of Smart modules<br>Bright: VBAT ON<br>Extinct: VBAT OFF                      |
| D0502         | STATUS* | Indicate the operation status of Smart modules                                                                 |
| D0503         | CHARGE  | Indicate the charge status of Smart modules<br>Bright: module is charging<br>Extinct: module charge is stopped |

NOTE

"\*" means under development.

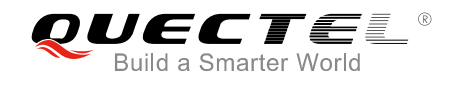

## **5** Operation Procedures Illustration

This chapter introduces how to use the Smart EVB G2 for testing and evaluating Quectel Smart modules.

## 5.1. Power ON Smart Modules

The following are the procedures for powering on the smart modules.

- 1. Connect the Smart TE-A to the connectors (J0101 and J0102) on Smart EVB G2.
- If battery power supply mode is selected, install a Li-polymer battery on J0202 and then switch S0201 to BATTERY state. If 5.0V DC power supply mode is selected, switch S0201 to DC POWER state.
- 3. Switch S0202 to **ON** state, and then D0501 will be lighted.
- 4. Press D0501 (**PWRKEY**) for at least 2s to turn on the module. When the following interface is displayed on the utilized LCD(s), it means the booting has been completed.

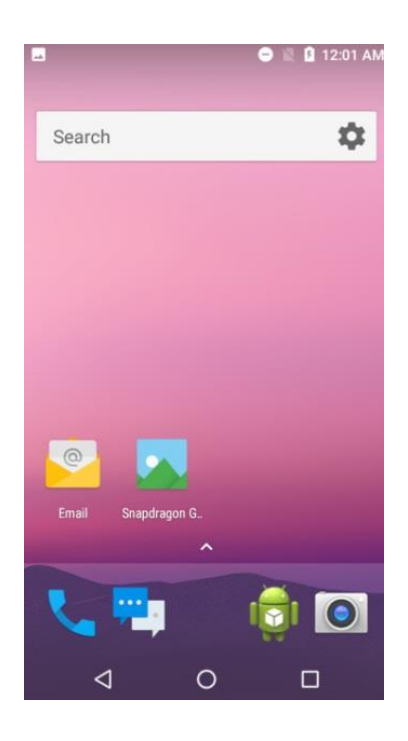

Figure 48: LCD Display Indicating Module's Power-on

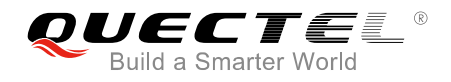

NOTE

Inserting USB into USB interface after power supply is provided can also turn on the module.

## 5.2. Communication Via USB or UART Interface

### 5.2.1. Communication via USB Interface

- 1. Power on the module according to the procedures mentioned in *Chapter 5.1*.
- 2. Connect Smart EVB G2 and the PC with USB cable through USB interface and then run the USB flash drive on PC to install the USB driver and ADB driver. The USB port numbers can be viewed through the PC's Device Manager, shown as below.

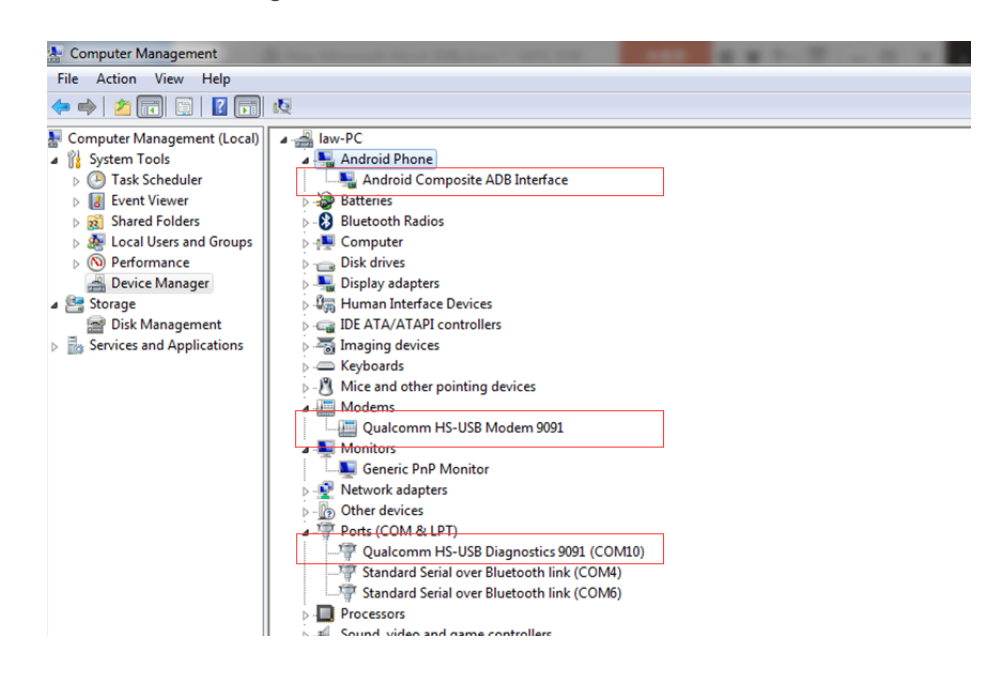

Figure 49: USB COM Ports

- 3. Open CMD tool: "START" → "All Programs" → "Accessory" → "Command Prompt".
- 4. Use the "**adb shell**" command to make the module enter into ADB mode. Then customers can use USB ADB interface for test.

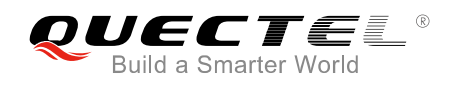

C:\Users\Glenn>adb shell msm8953\_64:/ \$

#### Figure 50: "adb shell" Command

### NOTES

- 1. If customers want to use HyperTerminal for testing, then Qualcomm HS-USB Modem 9091 can be used.
- 2. Please note that the USB port numbers may be different among different modules.

#### 5.2.2. Communication via UART Interface

- 1. Run the driver disk on PC to install the USB-to-RS232 driver.
- Connect the UART interface (main UART or debug UART) to the PC with USB-to-RS232 converter cable and then power on the module according to the procedures mentioned in *Chapter 5.1*. After that, the USB serial port number can be viewed through the PC Device Manager, shown as the following figure.

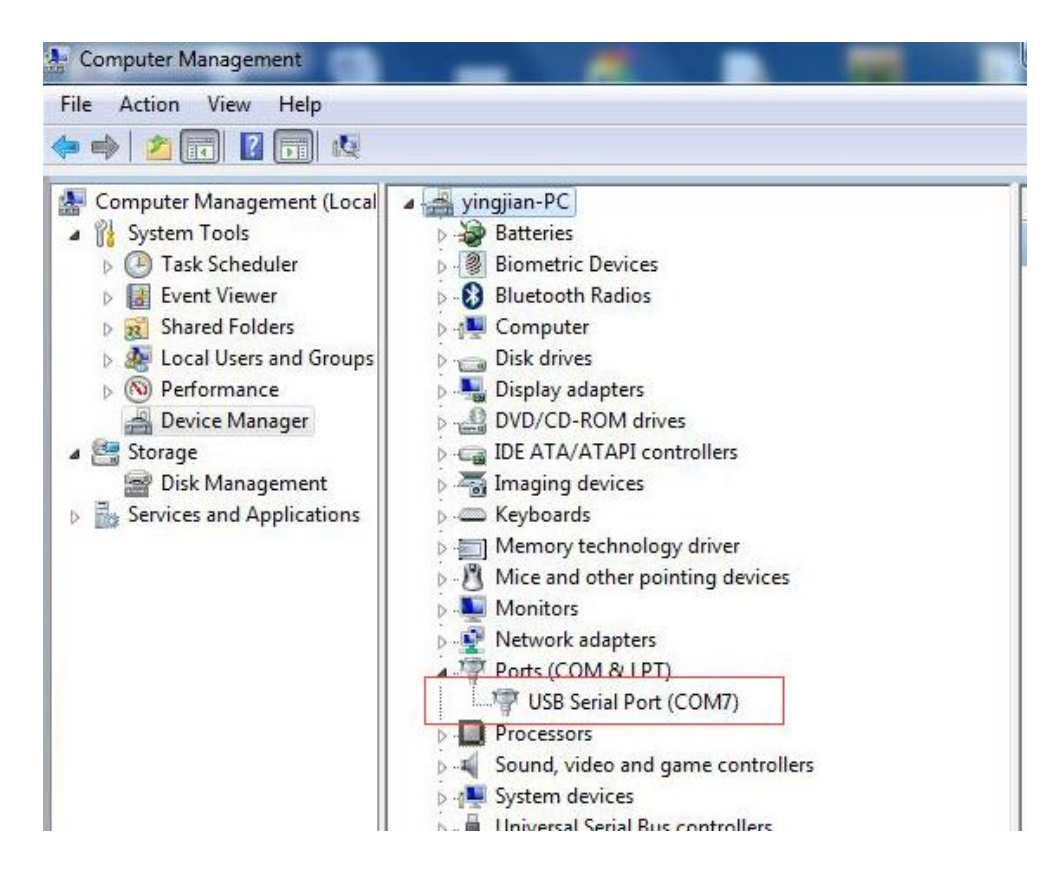

Figure 51: USB Serial Port

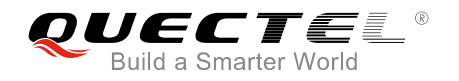

 Install and then use the QCOM tool provided by Quectel to realize the communication between the smart module and the PC. The following figure shows the QCOM configuration: select correct "COM port" (USB Serial Port) and set correct "Baudrate" (such as 115200bps). For more details about QCOM tool usage and configuration, please refer to document [5].

|               | (              | COM Port Setting |     |                |
|---------------|----------------|------------------|-----|----------------|
| COM Port: 4   | Baudrate: 1152 | 800 💌 StopBits:  | 1 💌 | Parity: None 💌 |
| ByteSize: 8 💌 | Flow Control:  | No Ctrl Flow     |     | Open Port      |

Figure 52: QCOM Configuration When Connecting USB Serial Port

## 5.3. Firmware Upgrade

Quectel Smart modules upgrade firmware via USB port by default. Please follow the procedures below to upgrade firmware.

- 1. Install and open the firmware upgrade tool QFIL on PC and then power on the smart module according to the procedures mentioned in *Chapter 5.1*.
- 2. Click the "SelectPort" and select the USB port "Qualcomm HS-USB Diagnostics Modem 9091 (COM24)".
- 3. Select "Flat Build" in "Select Build Type" option.
- 4. Click "Browse" to select the firmware which needs to be upgraded in "Select Programmer" option.
- 5. Click "Load XML" to select the XML which needs to be upgraded in "Select Build" option.
- 6. Click "Download" to upgrade the firmware.

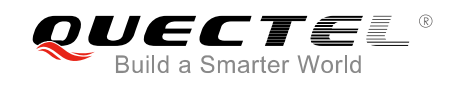

| 🕘 QFIL                                                                                                   | File                                                                                  | Tools                                                                         | Configuration                                                                    | Help                                     |                                                                                                    |   | _×_        |
|----------------------------------------------------------------------------------------------------|---------------------------------------------------------------------------------------|-------------------------------------------------------------------------------|----------------------------------------------------------------------------------|------------------------------------------|----------------------------------------------------------------------------------------------------|---|------------|
| 1                                                                                                    | N                                                                                     | o Port /                                                                      | Available                                                                        |                                          |                                                                                                    |   | SelectPort |
| Select Bu                                                                                                | ild Typ                                                                               | be                                                                            |                                                                                  |                                          |                                                                                                    | 2 |            |
| Itat Build                                                                                               | 0                                                                                     | Meta Build                                                                    |                                                                                  |                                          |                                                                                                    |   |            |
| 3<br>Select Pr                                                                                           | oorami                                                                                | mer                                                                           |                                                                                  |                                          |                                                                                                    |   |            |
| Programmer F                                                                                             | ath F:                                                                                | Project\S                                                                     | G30\Document                                                                     | SG30C                                    | EUAR01A02V01H16G_update\img\prog_emmc_fi                                                                                                    |   | Browse     |
|                                                                                                    |                                                                                       |                                                                               |                                                                                  |                                          |                                                                                                    | 4 |            |
| Select Bu                                                                                                | ild                                                                                   |                                                                               |                                                                                  |                                          |                                                                                                    |   |            |
| Search Path:                                                                                             | F:\                                                                                   | Project\S                                                                     | G30\Document                                                                     | SG30C                                    | EUAR01A02V01H16G_update\img                                                                                                    |   |            |
| Download                                                                                                 | 1                                                                                     |                                                                               |                                                                                  |                                          |                                                                                                    | 5 |            |
|                                                                                                    |                                                                                       | Raw                                                                           | /Program                                                                         |                                          | Patch                                                                                                    |   | Load XML   |
|                                                                                                    |                                                                                       | rawprogra                                                                     | am_unsparse xml                                                                  |                                          | patch0 <i>x</i> ml                                                                                                    | 7 | Download   |
|                                                                                                    |                                                                                       |                                                                               |                                                                                  |                                          |                                                                                                    | 6 |            |
| Status                                                                                                   |                                                                                       |                                                                               |                                                                                  |                                          |                                                                                                    |   |            |
| Load ARG Co<br>Validating Do<br>Image Search<br>RAWPROGF<br>PATCH file p<br>Programmer F<br>Process Inde | onfiguratio<br>wnload C<br>Path: F:<br>AM file pa<br>ath:F:\Pro<br>Path:F:\Pro<br>c:0 | on<br>onfiguration<br>\Project\SG<br>ath: F:\Proje<br>ject\SG30<br>oject\SG30 | 330\Document\SG30<br>ect\SG30\Document\<br>Document\SG30CEL<br>I\Document\SG30CE | CEUAR01<br>SG30CEU<br>AR01A02<br>UAR01A0 | IA02V01H16G_update\img<br>JAR01A02V01H16G_update\img\rawprogram_unsparse.xml<br>2V01H16G_update\img\prog_emmc_firehose_8937_ddr.mbn<br>12V01H16G_update\img\prog_emmc_firehose_8937_ddr.mbn |   | -          |
|                                                                                                    |                                                                                       |                                                                               |                                                                                  |                                          |                                                                                                    |   | Exit       |
| Qualcomm F                                                                                               | lash Ima                                                                              | ge Loader (                                                                   | (QFIL) 2.0.0.4                                                                   |                                          |                                                                                                    |   |            |

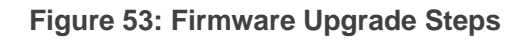

## 5.4. Power OFF Smart Modules

There are two methods to power off the module.

- The steps for the first method are as follows:
- 1. Press D0501 (**PWRKEY**) for at least 1s under the power-on state of the module, and then LCD will display a menu for selection shown as the following figure:

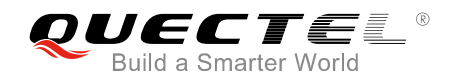

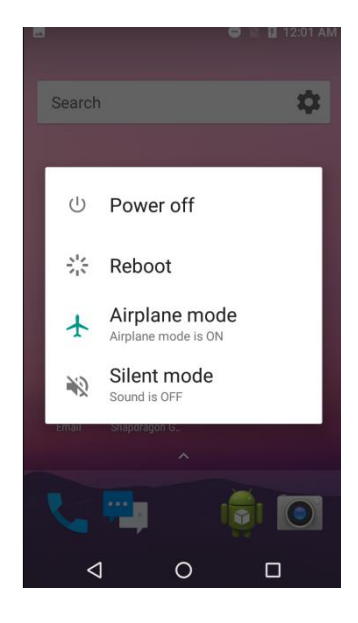

### Figure 54: LCD Menu Display for Powering off Module

- 2. Choose "Power off" option.
- 3. The module will be powered off normally.
- The other method is to press down **PWRKEY** for at least 8s until the module is shut down completely.

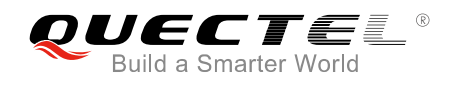

# **6** Appendix A References

#### **Table 13: Related Documents**

| SN  | Document name                           | Remark                          |
|-----|-----------------------------------------|---------------------------------|
| [1] | Quectel_SC60_R1.0&R2.0_Hardware_Design  | SC60 R1.0&R2.0 hardware design  |
| [2] | Quectel_SC60_R1.0&R2.0_Reference_Design | SC60 R1.0&R2.0 reference design |
| [3] | Quectel_SC60_R1.1&R2.1_Hardware_Design  | SC60 R1.1&R2.1 hardware design  |
| [4] | Quectel_SC60_R1.1&R2.1_Reference_Design | SC60 R1.1&R2.1 reference design |
| [5] | Quectel_QCOM_User_Guide                 | User guide for QCOM tool        |

#### **Table 14: Terms and Abbreviations**

| Abbreviation | Description                             |
|--------------|-----------------------------------------|
| ALS          | Ambient Light Sensor                    |
| CMOS         | Complementary Metal Oxide Semiconductor |
| ECM          | Electret Microphone                     |
| Smart EVB G2 | Smart Evaluation Board 2nd Generation   |
| LCM          | LCD Module                              |
| LED          | Light Emitting Diode                    |
| MEMS         | Micro-Electro-Mechanical System         |
| MIPI         | Mobile Industry Processor Interface     |
| OTG          | On-The-Go                               |
| PC           | Personal Computer                       |
| PS           | Proximity Sensor                        |

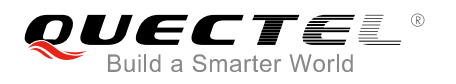

| PWM    | Pulse Width Modulation                        |
|--------|-----------------------------------------------|
| UART   | Universal Asynchronous Receiver & Transmitter |
| USB    | Universal Serial Bus                          |
| (U)SIM | (Universal) Subscriber Identity Module        |
| WLED   | White LED                                     |
| ZIF    | Zero Insert Force                             |